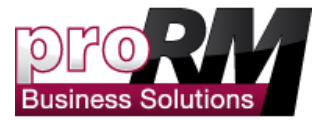

# Installationsanleitung

## **Erste Schritte**

Cordula Ruoff

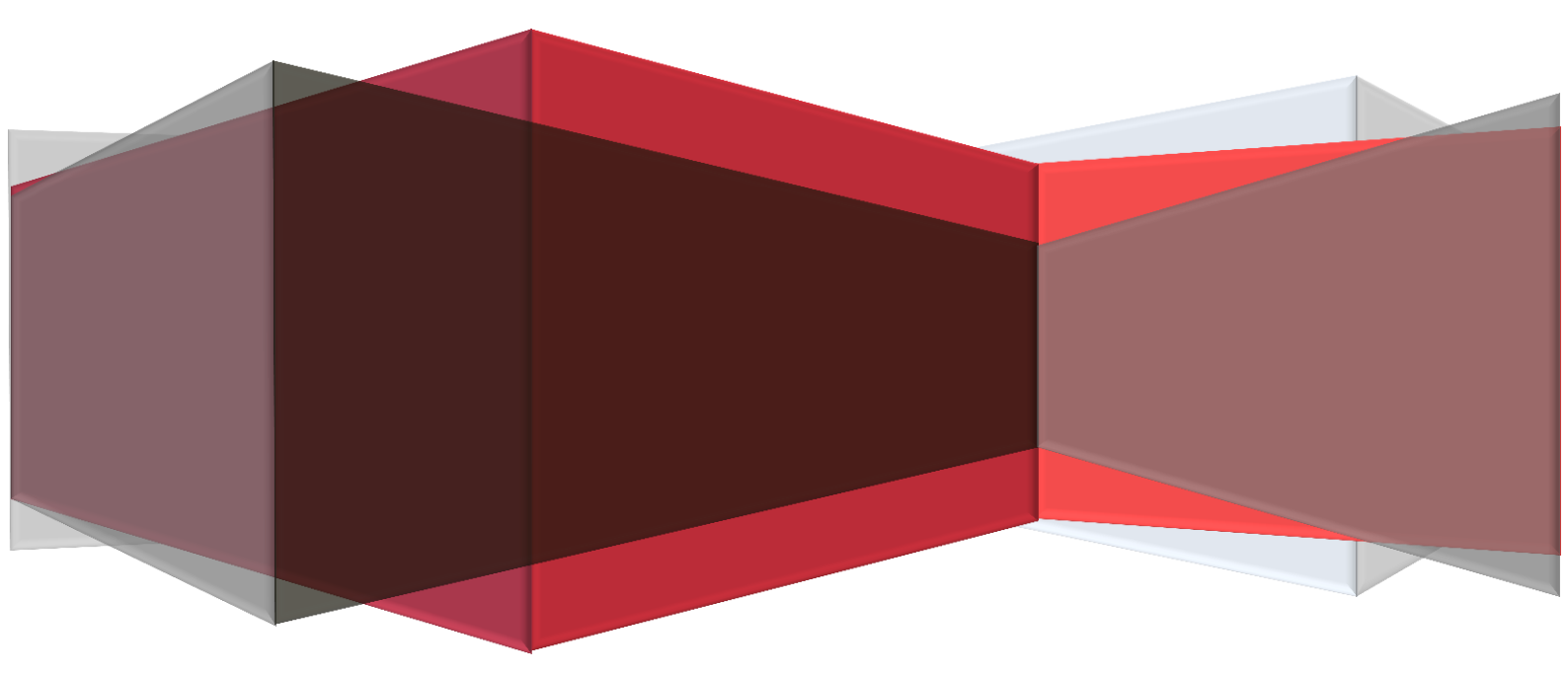

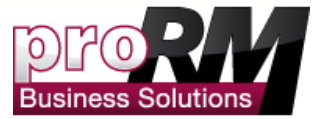

## Inhalt

| Bevor Sie proRM installieren           | . 2 |
|----------------------------------------|-----|
| Jetzt können Sie proRM installieren!   | . 4 |
| Importieren Sie Ihre proRM 2013 Lizenz | . 8 |

| Ers | te Daten erstellen                                                    | 10 |
|-----|-----------------------------------------------------------------------|----|
|     | Einen CRM Benutzer zu proRM hinzufügen                                | 10 |
|     | Buchungsarten erstellen                                               | 15 |
|     | Einen Mitarbeiter zu proRM hinzufügen                                 | 17 |
|     | Ein Projekt erstellen                                                 | 22 |
|     | Ein Unterprojekt erstellen                                            | 24 |
|     | Mitarbeiter zu Projekten hinzufügen                                   | 26 |
| ٦   | est: Haben Sie alle nötigen Informationen, um proRM testen zu können? | 29 |

| proRM Testen               | 30 |
|----------------------------|----|
| Zeiten Buchen              | 30 |
| Gebuchte Zeiten genehmigen | 32 |
| Eine Rechnung erstellen    | 35 |

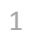

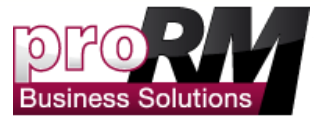

## **INSTALLATIONSANLEITUNG**

## Bevor Sie proRM installieren

Bevor Sie unser Produkt installieren können, müssen zwei Anforderungen erfüllt sein.

• Derjenige, der proRM in Ihr bestehendes CRM importiert, muss Administratorenrechte für CRM besitzen. Diese finden Sie unter "Einstellungen-> Verwaltung-> Benutzer".

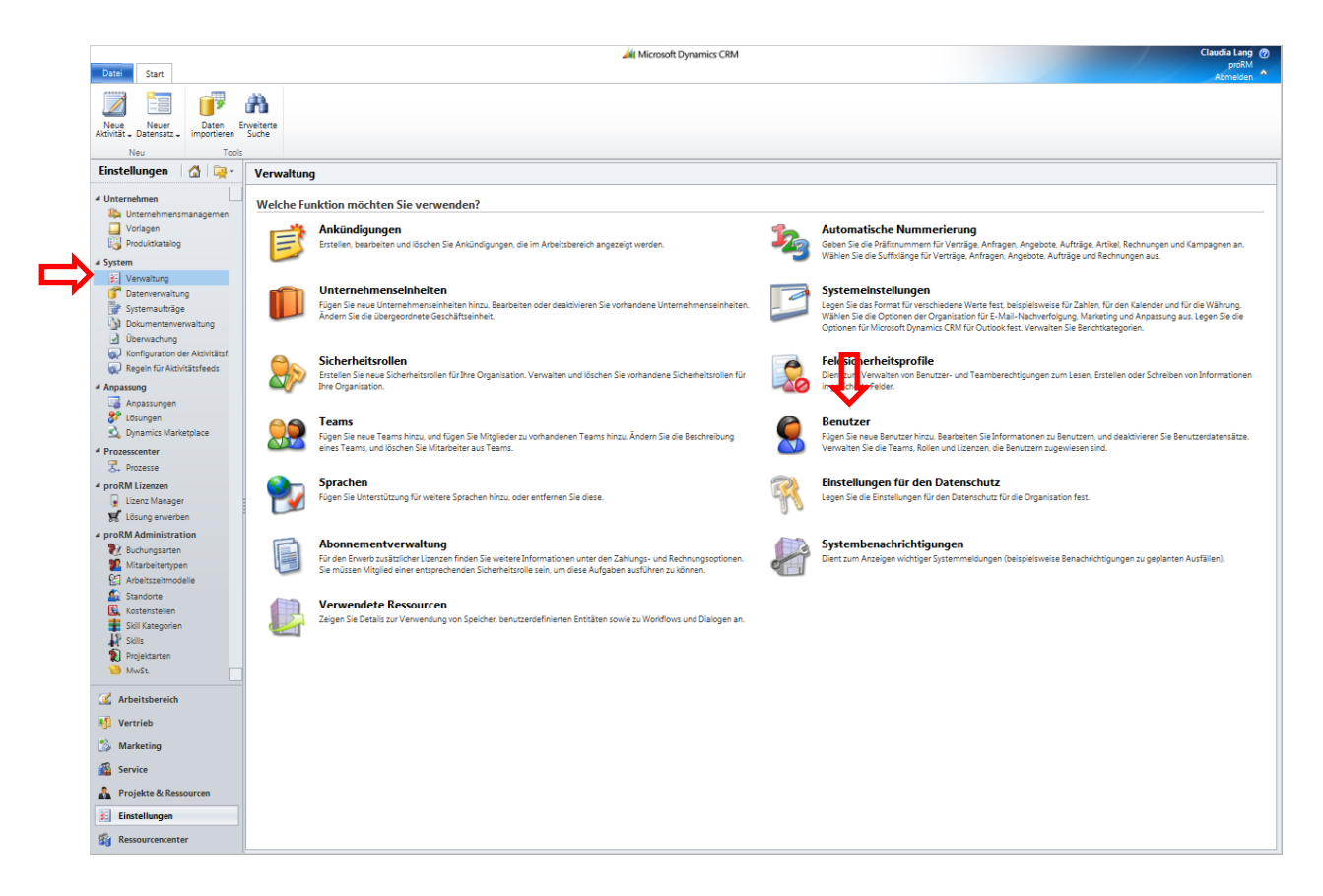

• Damit Sie sich die Sicherheitsrollen anzeigen lassen können für den gewünschten Benutzer, klicken Sie bitte den entsprechenden Namen an, und gehen Sie zum Punkt "Sicherheitsrollen".

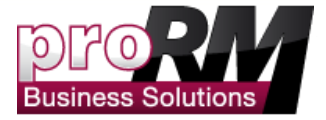

|                                                     |                                                                                                    | 🕌 Microsoft Dynamics CRM                       |                         |                        |                         | Claudia Lang |
|-----------------------------------------------------|----------------------------------------------------------------------------------------------------|------------------------------------------------|-------------------------|------------------------|-------------------------|--------------|
| Datei Benutzer Anpa                                 | sen                                                                                                    |                                                |                         |                        |                         | proKM        |
| Speichern Speichern und schließen gene              | Datensätze neu zuweisen 😤 Unternehmenseinheit änder     Evali     Kallen verwalten 🔏 Manager ändern     Maingen ablehen S <sup>3</sup> Teams beitreten | Verbinden Direktmaling<br>senden Wink kopieren | Workflow Dialog starten | Bericht<br>ausführen - |                         |              |
| Speichern                                           | Aktionen                                                                                                    | Zusammenarbeiten                               | Prozess                 | Daten                  |                         |              |
| Informationen<br>- Datensatzpinnwand<br>- Allgemein | Benutzer<br>Cordula Ruff                                                                                                    |                                                |                         |                        |                         | Benutzer 🔻 🛊 |
| - Adressen                                          | Sicherheitsrollen: Zugeordnete Ansicht: Rollen                                                                                                    | •                                              |                         |                        | Nach Datensätzen suchen |              |
| Verknüpft                                           | Rollen verwalten   🎯 📧   Rollen entfernen   Weitere Aktionen -                                                                                         |                                                |                         |                        |                         |              |
| 4 Allgemein                                         |                                                                                                    | Unternehmenseinheit                            |                         |                        |                         |              |
| 3 Teams                                             | E SP RM                                                                                                    | prorm                                          |                         |                        |                         |              |
| Sicherheitsrollen                                   | RM - Activitymanager/AKV                                                                                                    | prorm                                          |                         |                        |                         |              |
| 8 Feldsicherheitsprofile                            | RM - Bookingmanager/Buchungsverwalter                                                                                                    | prorm                                          |                         |                        |                         |              |
| Vorgaben                                            | RM - Employee/Mitarbeiter                                                                                                    | prorm                                          |                         |                        |                         |              |
| Arbeitszeit                                         | RM - Invoicing/Rechnungsstellung                                                                                                    | prorm                                          |                         |                        |                         |              |
| Überwachungsverlauf                                 | RM - Personalmanager/Personalverwalter                                                                                                    | prorm                                          |                         |                        |                         |              |
| Mitarbeiter     Service                             | RM - Projectmanager/Projektverwalter                                                                                                    | prorm                                          |                         |                        |                         |              |
|                                                     | RM_Gantt_Chart                                                                                                    | prorm                                          |                         |                        |                         |              |
|                                                     | RM_Project_Cockpit                                                                                                    | prorm                                          |                         |                        |                         |              |
| Ressourcengruppen                                   | RM_Project_Controlling                                                                                                    | prorm                                          |                         |                        |                         |              |
| 4.0                                                 | RM_Project_Planning                                                                                                    | prorm                                          |                         |                        |                         |              |
| Workflows                                           | RM_Skil_Management                                                                                                    | prorm                                          |                         |                        |                         |              |
| Dialogsitzungen                                     | Systemadministrator                                                                                                    | prorm                                          |                         |                        |                         |              |
|                                                     | 🖂 🥵 Vertriebsmitarbeiter                                                                                                    | prorm                                          |                         |                        |                         |              |

- Sie benötigen einen gültigen Lizenzschlüssel, um proRM nutzen zu können. Diesen erhalten Sie unter: <u>http://www.promx.net/proRM\_Lizenzen.AxCMS</u>
- Auf unserer Website können Sie nur die proRM Basic Lösung auswählen, oder aber unsere Lösung mit einem MS CRM 2011 Test System und unsere Lösung. Wählen Sie einfach das, was Sie brauchen. Sie werden dann in Kürze eine Bestätigungs-Email erhalten.

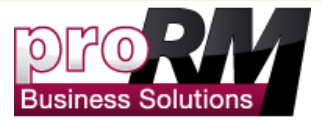

## Jetzt können Sie proRM installieren!

• Bitte gehen Sie auf den Punkt "Einstellungen-> Lösungen". Um proRM zu installieren, klicken Sie bitte auf "Importieren".

Bitte beachten Sie: Sie müssen die heruntergeladene ZIP-Datei vorher entpacken. In der entpackten Datei finden Sie dann ein "Read me" für die jeweiligen Module.

| Mups://promixe                                                                 | l.crm4.dynamics.com/main.a  | aspx?skipnotification=true&upda                               | tetimezone=true#         |                  |                           |                                  |                  | -                   | 🔒 😽 🗙 🚼 G                              | oogle                     |              |
|--------------------------------------------------------------------------------|-----------------------------|---------------------------------------------------------------|--------------------------|------------------|---------------------------|----------------------------------|------------------|---------------------|----------------------------------------|---------------------------|--------------|
| × Google                                                                       |                             |                                                               | 👻 🚼 Suche                | • ··· Mehr »     |                           |                                  |                  |                     |                                        |                           | A            |
| 🖕 Favoriten 🛛 👍 🎉 Leo 🗷                                                        | ] proRM Berichte 🏾 🟄 Micros | soft Dynamics CRM 🏄 MotionN                                   | let 👍 CRM_Neu            |                  |                           |                                  |                  |                     |                                        |                           |              |
| 👍 Lösungen: Alle Lösungen - M                                                  | licrosoft Dynamics          |                                                               |                          |                  |                           |                                  |                  | ő                   | • 🖾 • 🖾 🤞                              | 💼 🔻 Sejte 🕶 Si <u>c</u> h | erheit 👻 Ext |
| Datei Start                                                                    |                             |                                                               |                          | 🕌 Microso        | ft Dynamics CRM           | И                                |                  |                     |                                        |                           | Cord         |
| Neue Neuer Daten                                                               | Erweiterte                  |                                                               |                          |                  |                           |                                  |                  |                     |                                        |                           |              |
| Neu T                                                                          | ools                        |                                                               |                          |                  |                           |                                  |                  |                     |                                        |                           |              |
| Einstellungen   🚮   🙀 -                                                        |                             | Erste Schritte mit Lösungen<br>Lösungen sind Softwarepakete,  | die für die Microsof     | Dynamics CRM O   | nline-Anwendu             | ung installiert we               | rden.            |                     |                                        |                           |              |
| <ul> <li>Unternehmen</li> <li>Unternehmensmanage</li> </ul>                    |                             | 1. Verstehen                                                  |                          |                  | 2. Suchen un              | nd Verwenden                     |                  |                     | 3. Entwickeln                          |                           |              |
| Vorlagen Produktkatalog                                                        |                             | 🗗 Info zu verwalteten und nich<br>🗗 Info zu Lösungskomponente | t verwalteten Lösun<br>n | gen              | Dynamics I     Importiere | Marketplace<br>n oder Aktualisie | ren einer Lösung |                     | 🗗 Schlüsselkonzept<br>🗗 Lösungen (SDK) | e für Entwickler          |              |
| 4 System                                                                       | Übersicht   Video           |                                                               |                          |                  | 🗗 Anpassen                | einer Lösung                     |                  |                     |                                        |                           |              |
| Totenverwaltung                                                                | Lösungen: Alle Lösu         | ingen -                                                       |                          |                  |                           | ^                                |                  | Γ                   |                                        |                           |              |
| Dokumentenverwaltung                                                           | 🐉 Neu 🛛 🗙 Löschen 🗌         | 📑 Importieren 🖳 Exportieren                                   | 👰 Übersetzunge           | n importieren 👔  | Übersetzung               | en exportieren                   | 👔 Alle Anpassung | jen veröffentlichen | 🚯 Lösungen von M                       | Marketplace abrufen       | Weitere Akt  |
| Konfiguration der Aktivi                                                       | Name                        | Anzeigename                                                   | Version                  | Installiert am 🔻 | Pakettyp                  | Herausgeber                      |                  | Beschreibur         | g                                      |                           |              |
| Regeln für Aktivitätsfeeds                                                     | ActivityFeeds               | Aktivitätsfeeds                                               | 1.0.1.11005              | 02.11.201        | 1 Verwaltet               | Microsoft Dy                     | namics           | Mit dieser Li       | isung werden Aktiviti                  | ätsfeeds, einschließlic.  |              |
| Losungen     Losungen     Losungen     Losungen     Prozesscenter     Prozesse |                             |                                                               |                          |                  |                           |                                  |                  |                     |                                        |                           |              |
| C Arbeitsbereich                                                               |                             |                                                               |                          |                  |                           |                                  |                  |                     |                                        |                           |              |
| ı Vertrieb                                                                     |                             |                                                               |                          |                  |                           |                                  |                  |                     |                                        |                           |              |
| Marketing                                                                      |                             |                                                               |                          |                  |                           |                                  |                  |                     |                                        |                           |              |
|                                                                                |                             |                                                               |                          |                  |                           |                                  |                  |                     |                                        |                           |              |
| G Service                                                                      |                             |                                                               |                          |                  |                           |                                  |                  |                     |                                        |                           |              |

• Es erscheint ein Fenster. Hier können Sie nun Ihre proRM.zip Datei auswählen.

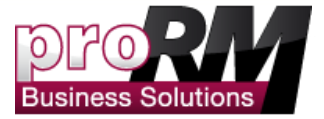

| 🔗 Lösung importieren - Windows Internet Explorer                                                                            |                                     |                               |                 |
|----------------------------------------------------------------------------------------------------|-------------------------------------|-------------------------------|-----------------|
| Will https://promx4.crm4.dynamics.com/tools/solution/import/SolutionImportWizard.aspx                                       | - 🔒 🗟 ↔ 🗙 💈                         | Google                        | • م             |
| × Google • Mehr >>                                                                                                    |                                     | A                             | nmelden 🔌 •     |
| ☆ Favoriten 🛛 🖕 🎉 Leo 😹 proRM Berichte 🏄 Microsoft Dynamics CRM 🏄 MotionNet 🏄 CRM_Neu                                       |                                     | п                             |                 |
| 🏄 Lösungen: Alle Lösungen 🏄 Lösung importieren 🛛 🗙                                                                          | 🖞 🔹 🖾 🔹 🗆                           | 1 🖶 👻 Sejte 🕶 🔥 herreit 👻 Ext | ras 🕶 🔞 👻 🦈     |
| Lösungspaket auswählen                                                                                                    |                                     | •                             | 🕜 <u>H</u> ilfe |
| Wählen Sie die komprimierte Datei (ZIP- oder CAB-Datei) mit der zu importierenden Lösung aus, und klicken Sie auf "Weiter". |                                     |                               |                 |
|                                                                                                    |                                     | Durchsuchen                   |                 |
|                                                                                                    |                                     |                               |                 |
|                                                                                                    |                                     |                               |                 |
|                                                                                                    |                                     |                               |                 |
|                                                                                                    |                                     |                               |                 |
|                                                                                                    |                                     |                               |                 |
|                                                                                                    |                                     |                               |                 |
|                                                                                                    |                                     |                               |                 |
|                                                                                                    |                                     |                               |                 |
|                                                                                                    |                                     |                               |                 |
|                                                                                                    |                                     |                               |                 |
|                                                                                                    |                                     |                               |                 |
|                                                                                                    |                                     |                               |                 |
|                                                                                                    |                                     |                               |                 |
|                                                                                                    |                                     |                               |                 |
|                                                                                                    |                                     |                               |                 |
|                                                                                                    |                                     |                               |                 |
|                                                                                                    |                                     |                               |                 |
|                                                                                                    |                                     |                               |                 |
|                                                                                                    |                                     | Zurück Weiter                 | Abbrechen       |
| Fettig                                                                                                    | Internet   Geschützter Modus: Aktiv |                               | R 100% ▼        |
|                                                                                                    | -                                   |                               |                 |

• Bitte wählen Sie die Datei aus und klicken Sie "Öffnen":

Bitte beachten Sie: Die erste Datei, die Sie importieren, muss immer eine RM ZIP-Datei sein. Danach können Sie ohne Weiteres andere ZIP-Dateien importieren.

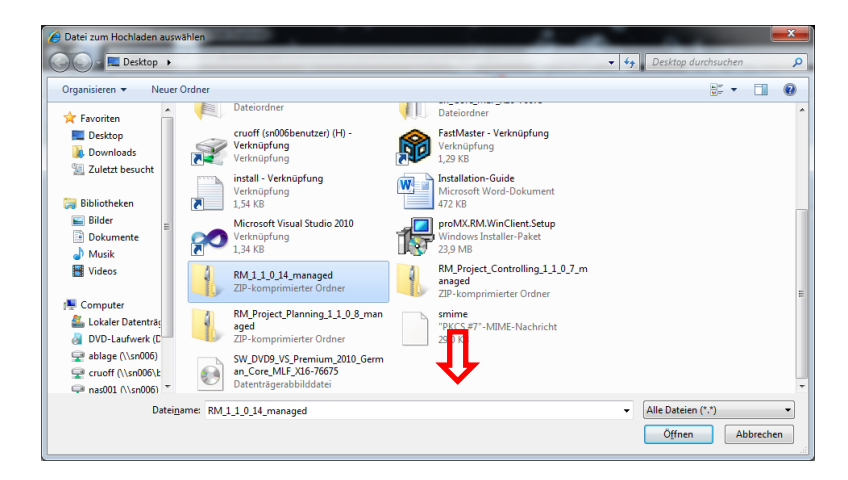

• Der Dateiname wird nun angezeigt. Klicken Sie auf "Weiter".

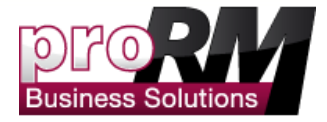

| 🔗 Lösung importieren - Windows Internet Explorer                                                                         |                         | _ • ×           |
|----------------------------------------------------------------------------------------------------|-------------------------|-----------------|
| 💭 🕒 🖌 https://promuk.cm/k dynamics.com/kools/solution/import/SolutionImport/SolutionImport/Wzard.aspx - 🔒 🖹 🕁 🛪 🔀 Google |                         | • م             |
| x Google View Mehr>                                                                                                    |                         | Anmelden 🔌 🔹    |
| 👷 Favoriten 🛛 🌧 📴 Leo 🖂 proRM Berichte 🚂 Microsoft Dynamics CRM 🚂 MotionNet 🎪 CRM_Neu                                    |                         |                 |
| 🔟 Losungen: Alle Losungen - 🗸 🏄 Losung importieren 🛛 🗴                                                                   | Si <u>c</u> herheit 👻 E | ixtras 🕶 🔞 👻    |
| Lösungsinformationen                                                                                                    |                         | 🕜 <u>H</u> ilfe |
|                                                                                                    |                         |                 |
| Lösungsinformationen                                                                                                    |                         |                 |
| Name: proRN 2013 Basic Module                                                                                            |                         |                 |
| neausgebet: proMA submippiomsgmbh                                                                                        |                         |                 |
| Details zum Lösundspätel anzeinen                                                                                        |                         |                 |
|                                                                                                    |                         |                 |
|                                                                                                    |                         |                 |
|                                                                                                    |                         |                 |
|                                                                                                    |                         |                 |
|                                                                                                    |                         |                 |
|                                                                                                    |                         |                 |
|                                                                                                    |                         |                 |
|                                                                                                    |                         |                 |
|                                                                                                    |                         |                 |
|                                                                                                    |                         |                 |
|                                                                                                    |                         |                 |
|                                                                                                    |                         |                 |
|                                                                                                    |                         |                 |
|                                                                                                    |                         |                 |
|                                                                                                    |                         |                 |
|                                                                                                    |                         |                 |
|                                                                                                    |                         |                 |
|                                                                                                    |                         |                 |
|                                                                                                    |                         |                 |
|                                                                                                    |                         |                 |
|                                                                                                    |                         |                 |
|                                                                                                    | <u>vv</u> ener          | Abbrechen       |

• Bitte stellen Sie sicher, dass Sie den Haken setzen bei "Dient zum Aktivieren beliebiger Prozesse und alle in der Lösung enthaltenen Verarbeitungsschritte für SKD-Mitteilungen."

| With https://promx4.crm4.dynamics.com/tools/solution/import/SolutionImportWizard.aspx               | 🗝 🔒 🔯 😽 🗙 🚼 Google 🛛 🔎 🝷                             |
|----------------------------------------------------------------------------------------------------|------------------------------------------------------|
| × Google • Mehr >>                                                                                  | Anmelden 🔧                                           |
| 🐈 Favoriten 🛛 👍 🎉 Leo 📧 proRM Berichte 🍌 Microsoft Dynamics CRM 🍌 MotionNet 🍌 CRM_Neu               |                                                      |
| 🏒 Lá sur ben: Alle Lösungen 🦯 Lösung importieren 🛛 🗙                                                | 🦄 🔻 🖾 👻 🖃 🖶 👻 Sejte 👻 Sigherheit 👻 Extras 🕶 🔞 🛩      |
| Optime importieren                                                                                  | 😨 Hilfe                                              |
| Aktionen nach dem Import                                                                            |                                                      |
|                                                                                                    |                                                      |
|                                                                                                    | Zurück Weiter Abbreghen                              |
| Auf https://promx4.crm4.dynamics.com/tools/solution/import/SolutionImportProcess.aspx wird gewartet | 💽 Internet   Geschützter Modus: Aktiv 🌾 🐔 🔻 🕄 100% 👻 |

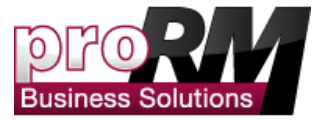

• Der Import der Lösung beginnt jetzt. Dies kann einige Minuten in Anspruch nehmen.

| Anpassungen importieren Webseitendialog                                         |
|---------------------------------------------------------------------------------|
| https://promx4.crm4.dynamics.com/tools/solution/import/impc                     |
| Anpassungen werden importiert. Warten Sie, bis der<br>Vorgang abgeschlossen ist |
|                                                                                 |
|                                                                                 |
|                                                                                 |
| 😔 Internet   Geschützter Modus: Aktiv 🔒                                         |

Wenn der Import abgeschlossen ist, können Sie proRM unter "Einstellungen-> Lösungen" sehen. Bitte drücken Sie "Strg+F5" um Ihre CRM Seite neu zu laden.

• ProRM ist nun sichtbar – sowohl bei "Lösungen", als auch in den "Einstellungen" in der linken Spalte.

| A https://promusi.cmsi.dyn     Coogle     Favoriten     For an in the integration of the integration of the integrate of the integration of the integration of the integrate of the                                                                                                    | namics.com/main.aspx?e<br>arichte // Microsoft Dy<br>ng importieren<br>efte<br>efte<br>t<br>t<br>v Udeo<br>t<br>t<br>Uoschen @Imp<br>tagen: Alle Lösungen<br>// Loschen @Imp<br>tage.                                                                                                    | skipnotification=true&updat<br>ynamics CRM Ju MotionNe<br>Schritte mit Lösungen<br>ungen sind Softwarepakete, di<br>Verstehen<br>Info zu verwalteten und nicht<br>Info zu Lösungskomponenten<br>n -<br>n -<br>portieren Steportieren | etimezone=true#<br>Such<br>et // CRM.Neu<br>lie für die Microsof<br>verwalteten Lösur<br>20 Obersetzung                                                                                                    | te • Mehr »                | dt Dynamics CRM<br>Dolline-Anwendung instit<br>2. Suchen und Verw<br>♂ Dynamics Marketp<br>♂ Importieren oder /<br>♂ Anpassen einer /o | talliert werden.<br>wenden<br>place<br>Aktualisieren einer Lösung<br>ösung | <ul> <li>→ ▲</li> <li>▲</li> <li>▲</li> <li>▲</li> <li>→</li> <li>⇒</li> <li>⇒<th>iy × Google<br/>→ × Sejte × Sigher<br/>twickeln<br/>thüsselkonzepte für Entwickler<br/>ssungen (SDR)</th><th>Anmelden 4<br/>heit - Estras - 2 -<br/>Cordula Rooff (<br/>Abmelden *</th></li></ul> | iy × Google<br>→ × Sejte × Sigher<br>twickeln<br>thüsselkonzepte für Entwickler<br>ssungen (SDR)                                                                                                    | Anmelden 4<br>heit - Estras - 2 -<br>Cordula Rooff (<br>Abmelden * |
|----------------------------------------------------------------------------------------------------|----------------------------------------------------------------------------------------------------|----------------------------------------------------------------------------------------------------|----------------------------------------------------------------------------------------------------|----------------------------|----------------------------------------------------------------------------------------------------|----------------------------------------------------------------------------|----------------------------------------------------------------------------------------------------|----------------------------------------------------------------------------------------------------|--------------------------------------------------------------------|
| Coogle  Coogle Coogle Coogle Coogle Coogle Coogle Coogle Coogle Coogle Coogle Coogle Coogle Coogle Coogle Coogle Coogle Coogle Coogle Coogle Coogle Coogle Coogle Coogle Coogle Coogle Coogle Coogle Coogle Coogle Coogle Coogle Coogl                                                                                                    | Berichte Microsoft Dy<br>Ing importieren<br>erte<br>erte<br>t<br>t<br>v<br>v<br>v<br>v<br>v<br>v<br>v<br>v                                                                                                    | e Schritte mit Lösungen<br>ungen sind Softwarepakte, di<br>Verstehen<br>Info zu verwalteten und nicht<br>Info zu Lösungskomponenten<br>n -<br>n -<br>portieren Steportieren                                                          | Such     GRM_Neu     GRM_Neu     GRM_ | re • Mehr »                | ht Dynamics CRM<br>Daline-Anwendung insti<br>2. Suchen und Verw<br>♂ Dynamics Marketp<br>♂ Importieren oder /<br>♂ Anpassen einer Lö   | talliert werden.<br>wenden<br>place<br>Aktualisieren einer Lösung<br>ösung | 3. Er<br>8 5 5<br>7 14<br>1400                                                                                                    |                                                                                                    | Anmelden<br>heit - Estras -<br>Cordula Budf<br>Dorff<br>Abmelden   |
| Anoriten     Anoriten     Councer     Start     Councer     Start     Start     Councer     Start     Councer     Start     Councer     Start     Start     Councer     Start     Start     Councer     Start     Start     S                                                                                                    | eriche<br>and importieren<br>erice<br>erice<br>tr v Vdeo<br>tr Vdeo<br>tr tr tr tr tr tr tr tr tr tr tr tr tr                                                                                                    | ynamics CRM // MotionNe                                                                                                    | et // CRM_Neu<br>lie für die Microsof<br>verwalteten Lösur                                                                                                    | ft Dynamics CRM Or<br>ngen | At Dynamics CRM                                                                                                    | talliert werden.<br>wenden<br>place<br>Aktualisieren einer Lösung<br>ösung | 3. Er<br>5 5<br>6 14                                                                                                    | Solver     Seite ▼     Sigher       Stwickeln     Singler     Singler       Shlüsselkonzepte für Entwickler     Singler     Singler       Sunger (SDR)     Saltensätzen suchen     Saltensätzen suchen | heit • Estras • 🕡 •<br>Cordula Ruoff (<br>Abmelden                 |
| Losungen: Alle Losung X Losu<br>Dete Start<br>Neues Daleren<br>Neues Daleren<br>Neues Daleren<br>Neues Daleren<br>Neues Daleren<br>Daleren<br>Neues Daleren<br>Daleren<br>Neues Daleren<br>Daleren<br>Neues Daleren<br>Daleren<br>Daleren | ng importieren                                                                                                    | e Schritte mit Lösungen<br>ungen sind Softwarepakete, di<br>Verstehen<br>Info zu verwalteten und nicht<br>Info zu Lösungskomponenten<br>n •<br>n •                                                                                   | lie für die Microsof<br>verwaliteten Lösur                                                                                                    | ft Dynamics CRM Or<br>ngen | h Dynamics CRM                                                                                                    | talliert werden.<br>wenden<br>place<br>Aktualisieren einer Lösung<br>ösung | 3. Er<br>8 5 5<br>7 14<br>14an                                                                                                    |                                                                                                    | heit - Etgas - 🕡 -<br>Cordula Rouff<br>rproffk<br>Abmelden         |
| Date:     Start       Wey:     Neuer:     Date:       Neu     Tools       Einstellungen     Importieren       Vorlagen     Importieren       Vorlagen     Importieren       Vorlagen     Importieren       Vorlagen     Importieren       Vorlagen     Importieren       Vorlagen     Importieren       Vorlagen     Importieren       Vorlagen     Importieren       Vorlagen     Importieren       System     Importieren       Dokumerterverwaltung     Importieren       Dokumerterverwaltung     Importieren       Importieren     Importieren       Importieren     Importieren   <                                                                                                    | ette<br>ette<br>ivi Video<br>rgen: Alle Lösungen<br>Mane<br>M. Project_Controlling                                                                                                    | e Schritte mit Lösungen<br>ungen sind Softwarepakete, di<br>Verstehen<br>Info zu verwalteten und nicht<br>Info zu Lösungskomponenten<br>n •<br>n •                                                                                   | ie für die Microsof<br>verwalteten Lösur                                                                                                    | ft Dynamics CRM Of         | At Dynamics CRM                                                                                                    | talliert werden.<br>wenden<br>place<br>Aktualisieren einer Lösung<br>ösung | 3. Fr<br>5 S<br>7 U                                                                                                    | twickeln<br>chlüsselkonzepte für Entwidder<br>ssungen (SDK)<br>Zatensätzen suchen                                                                                                    | Cordula Booth<br>profile<br>Abimelden                              |
| Wedest: Defender<br>Neuer Schlerer<br>Neuer Schlerer<br>Neuer Schle                                                                                                    | erte                                                                                                    | s Schritte mit Lösungen<br>ungen sind Softwarepakete, di<br>Verstehen<br>Info zu verwalteten und nicht<br>Info zu Lösungskomponenten<br>n •<br>n •                                                                                   | ie für die Microsof<br>verwalteten Lösur                                                                                                    | ft Dynamics CRM O<br>ngen  | nline-Anwendung instr<br>2. Suchen und Verw<br>♂ Dynamics Markely<br>Ø Importieren oder A<br>Ø Anpassen einer Lö<br>▲                  | talliert werden.<br>wenden<br>plore<br>Aktualisieren einer Lösung<br>ösung | 3. Er<br>S<br>S<br>U<br>Nach                                                                                                    | twickeln<br>chlüsselkonzepte für Entwickler<br>ssungen (SDK)<br>2atensätzen suchen                                                                                                    |                                                                    |
| Unternehmen<br>Unternehmen<br>Unternehmensmana<br>Unternehmensmana<br>Unte                                                                                                    | t video<br>Mt video<br>Mt video<br>Mt Signature<br>Mt Signature | e Schritte mit Lösungen<br>ungen sind Softwarepakete, di<br>Verstehen<br>Info zu verwalteten und nicht<br>Info zu Lösungskomponenten<br>n –<br>n portieren Geptorteren  <br>Anzeigenzme                                              | ie für die Microsof<br>verwalteten Lösur                                                                                                    | ft Dynamics CRM Or         | Dnline-Anwendung insta<br>2. Suchen und Verw<br>다 Dynamics Marketp<br>가 Importieren oder A<br>다 Anpassen einer Lö                      | talliert werden.<br>wenden<br>place<br>Aktualisieren einer Lösung<br>ösung | 3. Er<br>ලි S<br>ලි Li                                                                                                    | t <b>tvickeln</b><br>chlüsselkonzepte für Entwickler<br>ssungen (SDK)<br>204ensätzen suchen                                                                                                    |                                                                    |
| Unternehmen<br>Unternehmensmana<br>Urdingen<br>Produktisatog<br>System<br>System<br>Datenerevaltung<br>Dotenerevaltung<br>Dotenerevaltung<br>Dotenerevervaltung<br>Dotenerevervaltung<br>Regeln für Astmitätist<br>Anpassung<br>Dotsingen<br>Dotsingen<br>Dotsinge                                                                           | ht   Video                                                                                                    | Verstehen<br>Info zu verwalteten und nicht<br>Info zu Lösungskomponenten<br>n •<br>nportieren  Exportieren                                                                                                    | verwalteten Lösur<br>1<br>3<br>Ø Übersetzung                                                                                                    | ngen                       | 2. Suchen und Verw<br>죠 Dynamics Marketp<br>죠 Importieren oder A<br>죠 Anpassen einer Lö                                                | wenden<br>place<br>Aktualisieren einer Lösung<br>ösung                     | 3. Er<br>ඌ Sc<br>ඌ Li                                                                                                    | ttwickeln<br>chlüsselkonzepte für Entwickler<br>ssungen (SDK)<br>Datensätzen suchen                                                                                                    |                                                                    |
| Vortagen<br>Vortagen<br>Vortagen<br>Vortagen<br>Verwaltung<br>Verwaltung<br>Ve                                                                                          | ht Video                                                                                                    | Info zu verwalteten und nicht<br>Info zu Lösungskomponenten<br>n v<br>nportieren 🙀 Exportieren  <br>Anzeigenzme                                                                                                    | verwalteten Lösur                                                                                                    | ngen                       | 급 Dynamics Marketp<br>급 Importieren oder A<br>급 Anpassen einer Lö                                                                      | place<br>Aktualisieren einer Lösung<br>ösung                               | ලි Sr<br>ලි Li<br>Nach L                                                                                                    | chlüsselkonzepte für Entwickler<br>ösungen (SDK)<br>Datensätzen suchen                                                                                                    |                                                                    |
| System<br>Verwaltung<br>Datemerwaltung<br>Datemerwaltung<br>Socumenterwerwaltung<br>Cosur<br>Dokumenterwerwaltung<br>Ronflyuzition der Aku<br>Rongen für Attivitätion<br>Anpassung<br>Socumenter<br>Socumenter<br>Prozesseenter<br>Socumenter<br>Socumente                                                                                                    | ht   Video<br>ngen: Alle Lösungen<br>  X Löschen   Bim<br>Name<br>M_Project_Controlling                                                                                                    | n ▼<br>mportieren 🖳 Exportieren                                                                                                    | Übersetzung                                                                                                    |                            | Anpassen einer Lö                                                                                                    | ösung                                                                      | Nach                                                                                                    | Datensätzen suchen                                                                                                    |                                                                    |
| Constanting     Datenerwaltung     Datenerwaltung     Dotamenerwaltung     Dotamenerwaltung     Dotamenerwaltung     Cosuri     Dotamenerwaltung     Cosuri     Prozesse     Consistent and a constantiation                                                                                                    | ngen: Alle Lösungen<br>  🗙 Löschen   📑 Imp<br>Name<br>M_Project_Controlling                                                                                                    | n -<br>nportieren 🖳 Exportieren                                                                                                    | 🗿 Übersetzung                                                                                                    |                            | *                                                                                                    |                                                                            | Nach                                                                                                    | Datensätzen suchen                                                                                                    |                                                                    |
| Configuration der Akungen      Configuration der Akungen     Configuration der Akungen                                                                                                    | ngen: Alle Lösungen<br>  🗙 Löschen   📑 Imj<br>Name<br>M_Project_Controlling                                                                                                    | n -                                                                                                    | 📓 Übersetzung                                                                                                    |                            |                                                                                                    |                                                                            | Nach I                                                                                                    | Datensätzen suchen                                                                                                    |                                                                    |
| Counterier Vervant.     Counterier Vervant.     Count of the vervant of the vervant of the                                                                                                    | Name<br>RM_Project_Controlling                                                                                                    | Anzeigename                                                                                                    | 🗿 Übersetzung                                                                                                    |                            |                                                                                                    |                                                                            | Indent                                                                                                    |                                                                                                    |                                                                    |
| Regeln für Attvitätst     Regeln für Attvitätst     Anpassungen     Storugen     Dynamics Marketplace     Prozessee                                                                                                    | Name<br>RM_Project_Controlling                                                                                                    | Anzeigename                                                                                                    |                                                                                                    | jen importieren 📓          | 🗳 Übersetzungen expor                                                                                                    | ortieren   👔 Alle Anpassu                                                  | ngen veröffentlichen  🚯                                                                                                    | Lösungen von Marketplace abrufen                                                                                                    | Weitere Aktionen +                                                 |
| Anpassungen     Anpassungen     Anpassungen     Anpassungen     Dynamics Marketplace Prozesseenter     Prozessee                                                                                                    | RM_Project_Controlling                                                                                                    | Anzeigename                                                                                                    | Version                                                                                                    | Installiert am 🔻           | Pakettyp Her                                                                                                    | rausgeber                                                                  | Beschreibung                                                                                                    |                                                                                                    |                                                                    |
| Anpassung  Anpassungen  Anpassungen  Losungen  Dynamics Marketplace  Prozesscenter  Prozesse                                                                                                    |                                                                                                    | proRM 2013 Project Contr                                                                                                    | r 1.1.0.7                                                                                                    | 20.04.2013                 | 12 Verwaltet pro                                                                                                    | oMX GmbH                                                                   | ***Changelog***                                                                                                    | 1.1.0.7: Release Export 1.1.0.6 Parallel                                                                                                    |                                                                    |
| Anapassungen     Cosungen     Dynamics Marketplace     Prozessenter     Frozesse                                                                                                    | RM                                                                                                    | proRM 2013 Basic Module                                                                                                    | e 1.1.0.11                                                                                                    | 20.04.201                  | 12 Verwaltet pro                                                                                                    | oMX GmbH                                                                   | ***Changelog***                                                                                                    | 1.1.0.11: Release Export. 1.1.0.10:New                                                                                                    |                                                                    |
| County County Coun                                                                                                    | ActivityFeeds                                                                                                    | Aktivitätsfeeds                                                                                                    | 1.0.1.11005                                                                                                    | 02.11.201                  | 11 Verwaltet Mic                                                                                                    | icrosoft Dynamics                                                          | Mit dieser Lösung                                                                                                    | werden Aktivitätsfeeds, einschließlic                                                                                                    |                                                                    |
| Prozesscenter                                                                                                    |                                                                                                    |                                                                                                    |                                                                                                    |                            |                                                                                                    |                                                                            |                                                                                                    |                                                                                                    |                                                                    |
| 😨 Prozesse 💌                                                                                                    |                                                                                                    |                                                                                                    |                                                                                                    |                            |                                                                                                    |                                                                            |                                                                                                    |                                                                                                    |                                                                    |
|                                                                                                    |                                                                                                    |                                                                                                    |                                                                                                    |                            |                                                                                                    |                                                                            |                                                                                                    |                                                                                                    |                                                                    |
| C I PSTFSHITTETSHITTETS                                                                                                    |                                                                                                    |                                                                                                    |                                                                                                    |                            |                                                                                                    |                                                                            |                                                                                                    |                                                                                                    |                                                                    |
| Nortriab                                                                                                    |                                                                                                    |                                                                                                    |                                                                                                    |                            |                                                                                                    |                                                                            |                                                                                                    |                                                                                                    |                                                                    |
| Marketing                                                                                                    |                                                                                                    |                                                                                                    |                                                                                                    |                            |                                                                                                    |                                                                            |                                                                                                    |                                                                                                    |                                                                    |
| A Service                                                                                                    |                                                                                                    |                                                                                                    |                                                                                                    |                            |                                                                                                    |                                                                            |                                                                                                    |                                                                                                    |                                                                    |
| Projekte & Ressourcen                                                                                                    |                                                                                                    |                                                                                                    |                                                                                                    |                            |                                                                                                    |                                                                            |                                                                                                    |                                                                                                    |                                                                    |
| Einstellungen                                                                                                    |                                                                                                    |                                                                                                    |                                                                                                    |                            |                                                                                                    |                                                                            |                                                                                                    |                                                                                                    |                                                                    |
| 1-3 vo                                                                                                    |                                                                                                    |                                                                                                    |                                                                                                    |                            |                                                                                                    |                                                                            |                                                                                                    |                                                                                                    |                                                                    |
| Alle                                                                                                    | on 3 (0 ausgewählt)                                                                                                    |                                                                                                    |                                                                                                    |                            |                                                                                                    |                                                                            |                                                                                                    |                                                                                                    | Id d Seite 1                                                       |

Bitte wiederholen Sie die Schritte ausgehend von<u>" Jetzt können Sie proRM installieren!"</u>, um alle proRM Lösungen zu importieren.

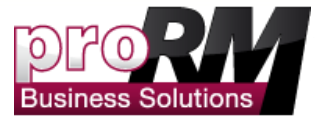

## Importieren Sie Ihre proRM 2013 Lizenz

Der Lizenz-Schlüssel für unser Produkt wird Ihnen in der Email mitgeschickt, die sie nach der Registrierung erhalten. Nachdem unsere Lösung ins CRM System importiert wurde, müssen Sie nun den Lizenz-Schlüssel importieren. Ohne dieses Schlüssel können Sie unser proRM nicht nutzen.

- 1. Gehen Sie auf "Einstellungen"
- 2. Klicken Sie auf "Lizenz Manager"

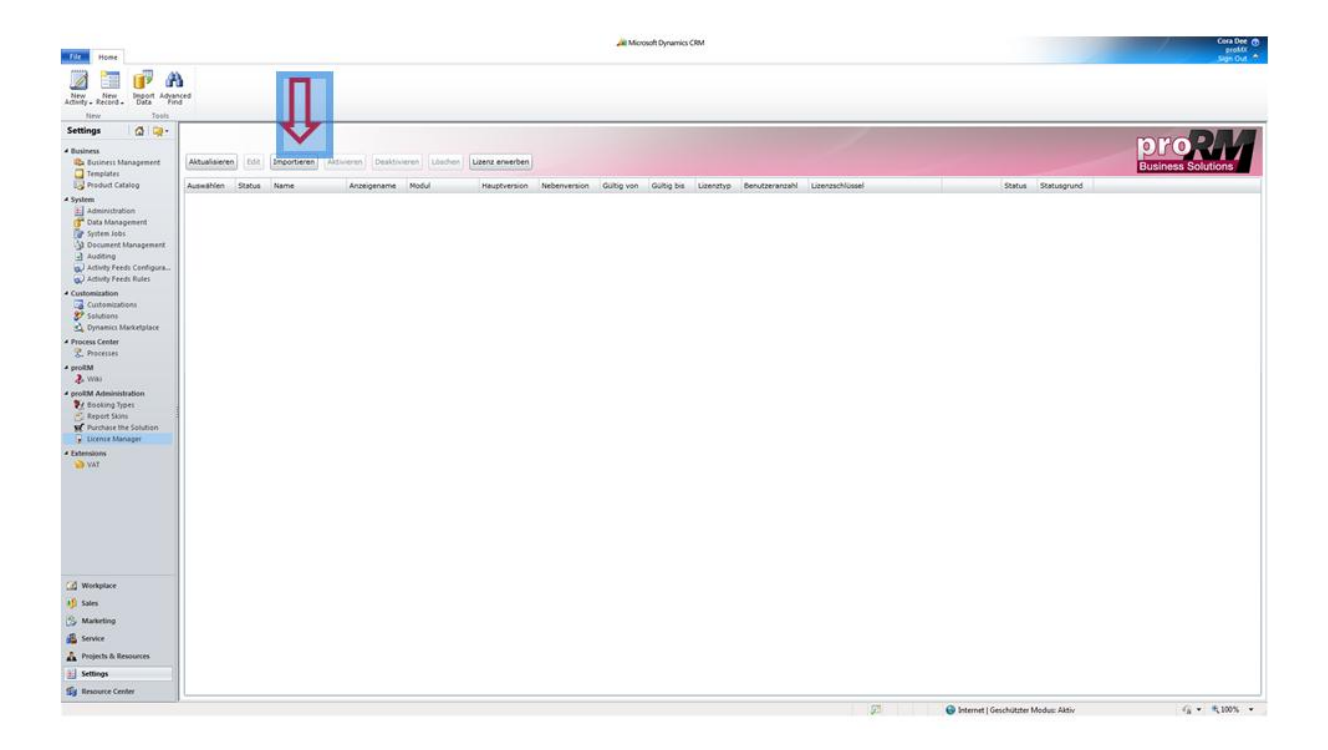

- 3. Klicken Sie "Importieren", um den Lizenz-Schlüssel zu importieren
- 4. Gehen Sie auf "Neue Lizenz hinzufügen"

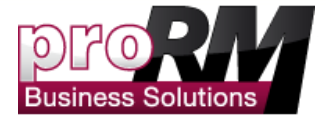

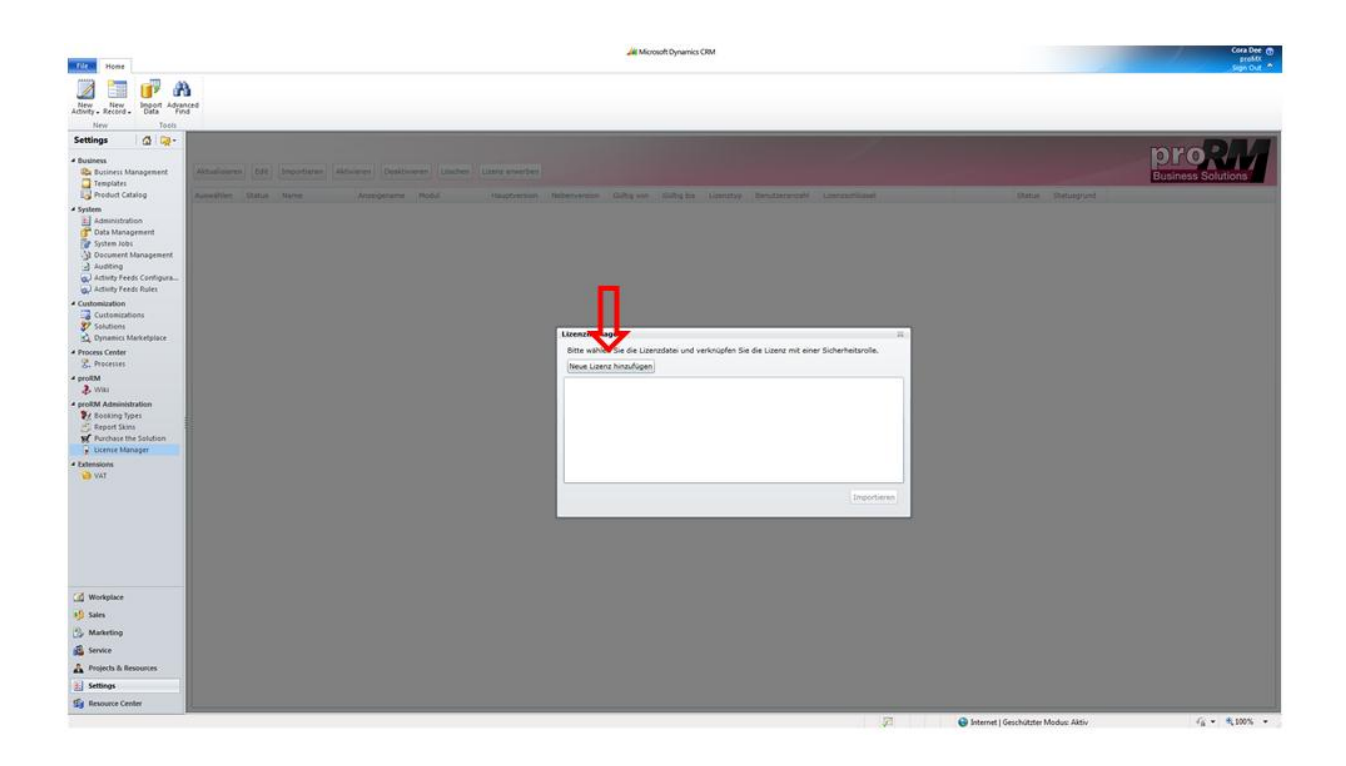

• Wählen Sie einen Lizenz-Schlüssel aus.

| <i> Öffnen</i>                                                                                               |                                            |                  |              |                  | <b>x</b>                                                |
|----------------------------------------------------------------------------------------------------|--------------------------------------------|------------------|--------------|------------------|---------------------------------------------------------|
| CO V III + release2.0                                                                                        | ▶ proRM2013                                |                  | 🛨 🗲 proRM.   | 2013 durchsucher | n 🔎                                                     |
| Organisieren 👻 Neuer (                                                                                       | Ordner                                     |                  |              | == -             |                                                         |
| ☆ Favoriten                                                                                                  | Name                                       | Änderungsdatum   | Тур          | Größe            |                                                         |
| Desktop     Downloads     Zuletzt besucht                                                                    | proRM 2013 - License valid for 30 Days.xml | 29.06.2012 15:30 | XML-Dokument | 3 KB             |                                                         |
| <ul> <li>➡ Bibliotheken</li> <li>➡ Bilder</li> <li>➡ Dokumente</li> <li>▲ Musik</li> <li>➡ Videos</li> </ul> |                                            |                  |              |                  | Wählen Sie<br>eine Datei<br>für die<br>Vorschau<br>aus. |
| [톺 Computer<br>ٰ Lokaler Datenträg<br>로 ablage (\\sn006)<br>로 cruoff (\\sn006\と                              |                                            |                  |              |                  |                                                         |
| 🚽 nas001 (\\sn006) 👻 🗸                                                                                       | •                                          | III              |              | Þ                |                                                         |
| Datei <u>n</u> a                                                                                             | ame:                                       |                  | ✓ License    | Files (.xml)     | •                                                       |
|                                                                                                    |                                            |                  | Öffr         | ien Abb          | orechen                                                 |

- Klicken Sie "Importieren", um den Schlüssen zu importieren.
- Bevor der Schlüssel importiert wird, sehen Sie eine Liste der Module, wofür der Lizenz-Schlüssel gültig ist.

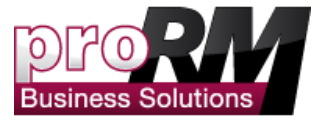

Die Lizenz-Schlüssel ist nun importiert"

Bitte beachten Sie: Um unsere Lösung nutzen zu können, müssen Sie Ihnen selbst und den anderen Benutzern, die das proRM nutzen wollen, Sicherheitsrollen zuweisen. Wie das geht, finden Sie unter: Bevor Sie proRM installieren.

| File Home                                                                                                    | Jet Microsoft Operation CRM | Cora Dee 😁                                                                                                    |
|----------------------------------------------------------------------------------------------------|-----------------------------|----------------------------------------------------------------------------------------------------|
| Priori       Priority         Allow, a constraint       Priority         Non       Priority         Setting       Priority         Priority       Priority         Priority       Priority         Pr                                                                                                    | At Monotifyumo DM           | Barrier -<br>Standard -<br>Standard -<br>Standar |
| G Workplace                                                                                                    |                             |                                                                                                    |
| 🔰 Sales                                                                                                    |                             |                                                                                                    |
| S Marketing                                                                                                    |                             |                                                                                                    |
| 🚳 Service                                                                                                    |                             |                                                                                                    |
| A Projects & Resources                                                                                                    |                             |                                                                                                    |
| * Settinos                                                                                                    |                             |                                                                                                    |
| and a second second sec |                             |                                                                                                    |
| 13 Resource Center                                                                                                    |                             | al General Marker Main                                                                                                    |

## Erste Daten erstellen

Daten zu erstellen ist notwendig, um proRM in vollem Umfang zu testen. Da proRM ein Zeiterfassungs- und Projektplanungstool ist, benötigen wir einige Mitarbeiter und Projekte. Bitte folgen Sie den weiteren Schritten. Somit erhalten Sie das notwendige Wissen, um proRM in vollem Umfang testen zu können.

Hinweis: Es muss ein Benutzer in CRM vorhanden sein, um Ihn als Mitarbeiter in proRM hinzufügen zu können. Wenn bereits mehrere Benutzer im CRM vorhanden sind, können Sie die folgenden Schritte überspringen.

## Einen CRM Benutzer zu proRM hinzufügen

Um Mitarbeiter zu proRM hinzufügen zu können, müssen Sie diesen erst in "Einstellungen →Verwaltung" anlegen.

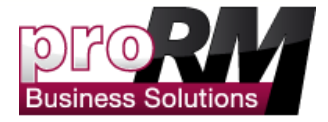

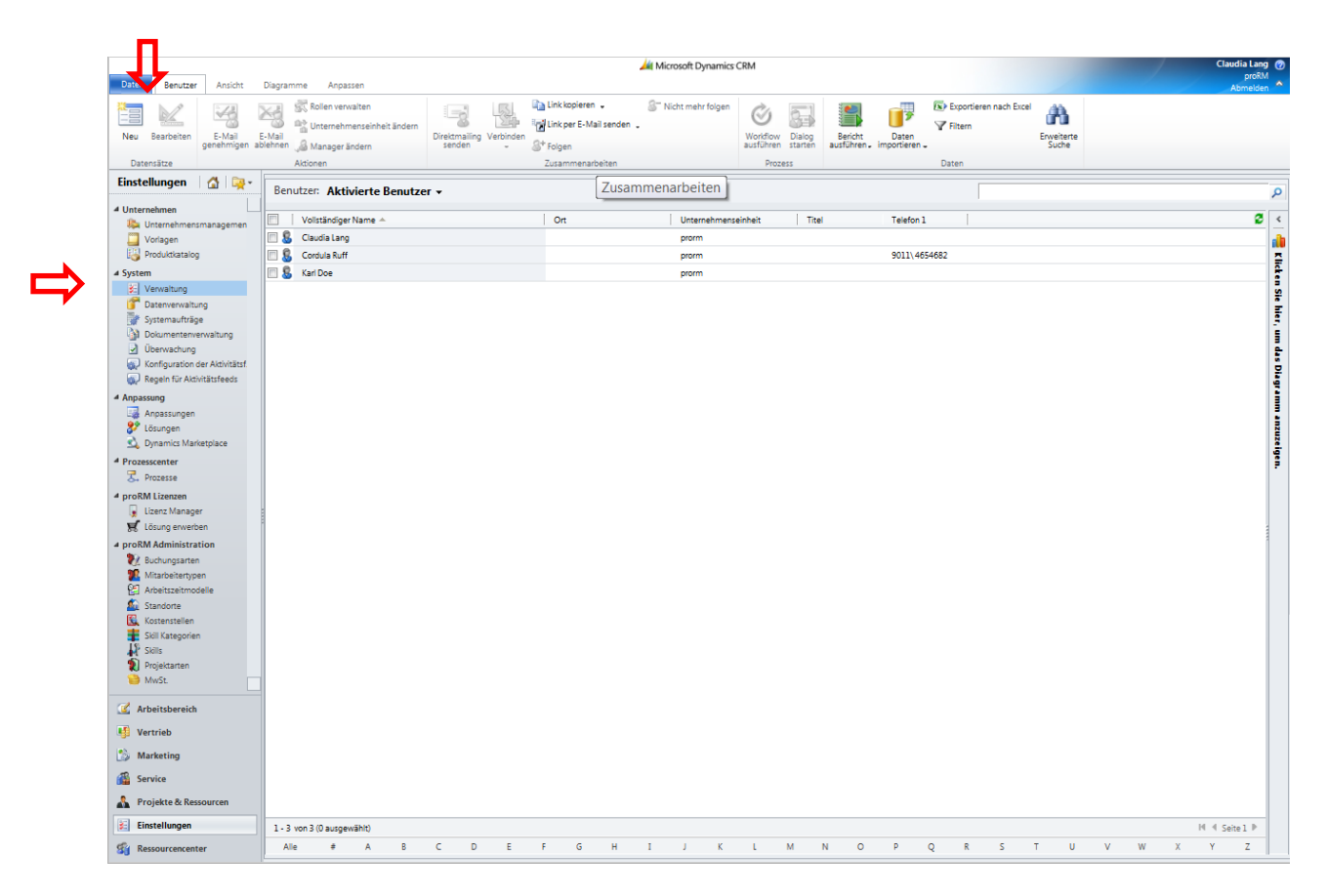

• Klicken Sie "Neu" um einen neuen Benutzer zum CRM hinzuzufügen. Klicken Sie auf den Link das Microsoft Office 365.

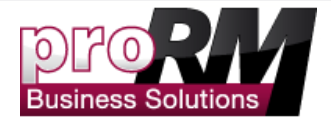

| Ø Benutzer hinzufügen Webseitendialog                                                                                                    | ×                                                                                                    |
|----------------------------------------------------------------------------------------------------|----------------------------------------------------------------------------------------------------|
| Attps://prorm.crm4.dynamics.com/WebWizard/WizardContainer.a                                                                                                    | aspx?WizardId=2631659F-A668-4. 🔒                                                                          |
| Benutzer hinzufügen und lizenzieren                                                                                                    | 🧭 <u>H</u> ilfe                                                                                           |
| Wechseln Sie zu Verwaltungsportal von Microsoft Office 365, um neue Benutzer hinzuzufügen oder Benutzern eine I<br>Klicken Sie hierzu auf "Benutzer hinzufügen und lizenzieren". Sie müssen Mitglied der Rolle "Benutzerverwaltungsad | Lizenz für Microsoft Dynamics CRM Online zuzuweisen.<br>Iministrator" oder "Globaler Administrator" sein. |
|                                                                                                    | л                                                                                                    |
|                                                                                                    | Benutzer hinzufügen und lizenzieren Abbrechen                                                             |
| https://p 🍚 Internet   Geschützter Modus: Aktiv                                                                                                    | <b>.</b>                                                                                                  |

#### • Jetzt können Sie einen neuen Benutzer hinzufügen.

| osoft<br>le Services | Startseite CRM Administrator                                                               |        | Cordula<br>Mein Profil   Abm |
|----------------------|--------------------------------------------------------------------------------------------|--------|------------------------------|
|                      |                                                                                            |        | Administra                   |
| ⊳RM                  | Benutzer                                                                                   |        |                              |
| bersicht             | Figure Law Hard Registry Independence                                                      |        |                              |
|                      | Active Directory®-Synchronisierung: Einrichten   Weitere Informationen                     |        |                              |
| /tup<br>persicht     |                                                                                            |        |                              |
| nutzerdefinierter    | Neu▼   Bearbeiten   Kennwort zurücksetzen   Löschen   Synchronisierte Benutzer aktivieren  |        |                              |
| an                   | Benutzer                                                                                   | Suchen | Q                            |
| erwaltung            | Massenhinzufügen                                                                           | Juchen | _                            |
| nutzer               | Anzeigename A Benutzername                                                                 |        |                              |
| cherheitsgruppen     | Cordula Ruff Admin@proRM.onmicrosoft.com                                                   |        |                              |
| omänen               |                                                                                            |        |                              |
| oonnements           | Neu ▼   Bearbeiten   Kennwort zurücksetzen   Löschen   Synchronisierte Benutzer aktivieren |        |                              |
| rwalten              |                                                                                            |        |                              |
| zenzen               |                                                                                            |        |                              |
| werben               |                                                                                            |        |                              |
| pport                |                                                                                            |        |                              |
| ersicht              |                                                                                            |        |                              |
| rviceanfragen        |                                                                                            |        |                              |
| enststatus 🛛         |                                                                                            |        |                              |
| onlante              |                                                                                            |        |                              |

• Klicken Sie "hinzufügen", um den Buntzer zu bestätigen. Im besten Falle hat der Benutzer bereits eine Windows Live ID.

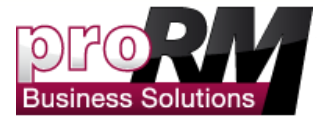

| CO () Rttps://portal.microsoftonline.com/UserManagem      | ent/EditUser.aspx         | Q ≠ ≜ ≅ C × Strand Renutzer × | 6 2 0                                  |
|-----------------------------------------------------------|---------------------------|-------------------------------|----------------------------------------|
| 🐅 🌄 Vorgeschlagene Sites 👻 🎼 Leo 🏄 Microsoft Dynamics (   | .RM 🏄 MotionNet 裓 proRM W | Niki 🏄 CRM_Neu                |                                        |
| Microsoft<br>Opline Services                              |                           |                               | Cordula Ruff<br>Mein Profil   Abmelden |
|                                                           |                           |                               | Administrator                          |
| Neuer Benutzer                                            |                           |                               | 0                                      |
| 1. Details Details                                        |                           |                               |                                        |
| 2. Einstellungen Name                                     |                           |                               |                                        |
| 3. Lizenzen                                               |                           | * Erforderlich                |                                        |
| 4. E-Mail Vorname                                         | Karl                      |                               |                                        |
| 5. Ergebnisse Nachname                                    | Doe                       |                               |                                        |
| * Anzeigename                                             | Karl Doe                  |                               |                                        |
| * Benutzername                                            | KarlDoe                   | proRM.onmicrosoft.com         |                                        |
| Weitere D                                                 | etails 👻                  |                               |                                        |
|                                                           |                           |                               |                                        |
|                                                           |                           |                               |                                        |
|                                                           |                           |                               |                                        |
|                                                           | JL                        |                               |                                        |
|                                                           | $\mathbf{v}$              |                               |                                        |
| Weiter                                                    | Abbrechen                 |                               |                                        |
|                                                           |                           |                               |                                        |
|                                                           |                           |                               |                                        |
|                                                           |                           |                               |                                        |
|                                                           |                           |                               |                                        |
| Micmonff: @2012 Microsoft Corporation Republishe Hinweise | Datenschutz               |                               | Community Feedback                     |
| Microsoft ©2012 Microsoft Corporation Rechtliche Hinweise | Datenschutz               |                               | Community   Feedback                   |

- Klicken Sie "Weiter" und wählen Sie die Rechte aus, die Sie dem Benutzer geben möchten und klicken Sie "Weiter".
- Klicken Sie "F5", um den neuen Benutzer sehen zu können.

٠

| C 🛞 🔀 https://portal.micros                                                                                                    | oftonline.com/UserManagement/UserManager.aspx の ー 🖴 型 さ × 🛛 🚼 Benutzer 🛛 🛛                                                                    |        |                            | ☆☆ ۞                                   |
|----------------------------------------------------------------------------------------------------|----------------------------------------------------------------------------------------------------|--------|----------------------------|----------------------------------------|
| 👍 🌄 Vorgeschlagene Sites 👻 [                                                                                                    | .eo 🏄 Microsoft Dynamics CRM 🏄 MotionNet 🛃 proRM Wiki 🏄 CRM_Neu                                                                               |        |                            |                                        |
| Microsoft<br>Online Services                                                                                                    | Startseite CRM <b>Administrator</b>                                                                                                    |        | Co<br>Mein Profi<br>Admini | ordula Ruff<br>    Abmelden<br>strator |
| proRM<br>Übersicht<br>Setup<br>Übersicht                                                                                         | Benutzer<br>Einmaliges Anmelden: Einrichten   Weitere Informationen<br>Active Directory®-Synchronisierung: Einrichten   Weitere Informationen |        |                            | 0                                      |
| Benutzerdefinierter<br>Plan                                                                                                    | Neu V searbeiten Kennwort zurücksetzen Loschen Synchrönisierte Benutzer aktivieren                                                            | Suchen |                            | ρ                                      |
| Verwaltung<br>Benutzer                                                                                                    | Anzeigename      Benutzername                                                                                                    |        |                            |                                        |
| Sicherheitsgruppen<br>Domänen                                                                                                    | Cordula Ruff     Admin@proRM.onmicrosoft.com     KarlDoe@proRM.onmicrosoft.com                                                                |        |                            |                                        |
| Abonnements<br>Verwalten<br>Lizenzen<br>Erwerben<br>Obersicht<br>Serviceanfragen<br>Dienststatus<br>Geplante<br>Wartungsarbeiten | Neu ▼   Bearbeiten   Kennwort zurücksetzen   Löschen   Synchronisierte Benutzer aktivieren                                                    |        |                            |                                        |
| Microsoft ©2012 Microsoft Corpora                                                                                                | tion Rechtliche Hinweise   Datenschutz                                                                                                    |        | Community                  | Feedback                               |

• Der Benutzer ist nun im CRM sichtbar!

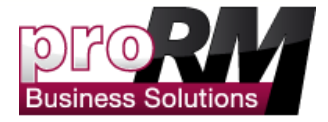

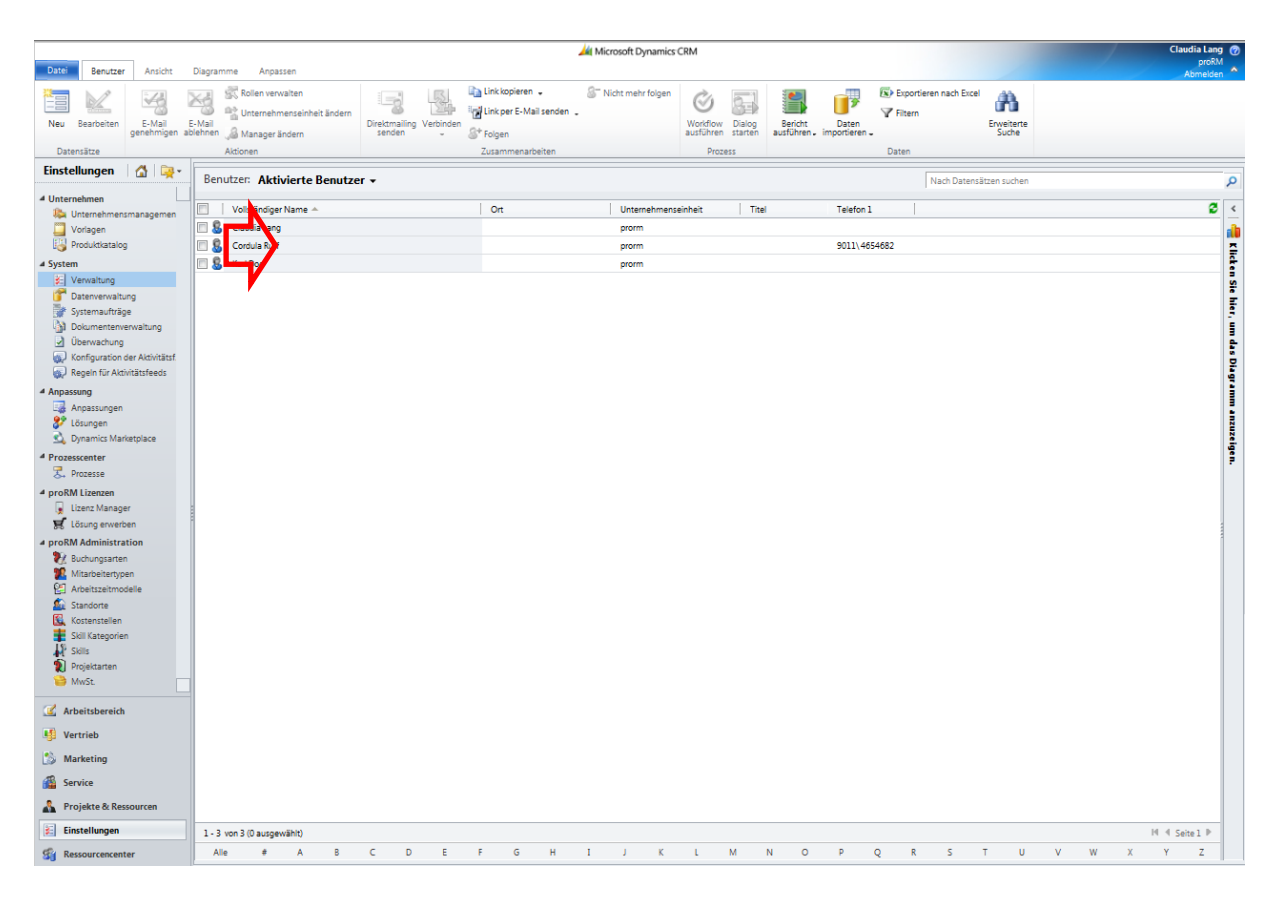

Hinweis: Bitte beachten Sie, dass Ihr neuer Benutzer noch Sicherheitsrollen braucht!

14

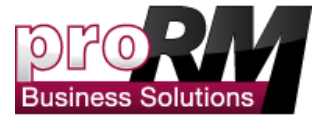

#### Buchungsarten erstellen

Bevor Sie einen Mitarbeiter erstellen können, müssen Sie Daten hinterlegen, um proRM richtig nutzen zu können. Ohne diese Daten können Sie zum Beispiel Skill Management nicht nutzen.

> Gehen Sie auf "Einstellungen→ Buchungstypen". Es sind bereits Standard – Buchungsarten hinterlegt. Wenn Sie mehr hinzufügen möchten, gehen Sie auf "Neu" und fügen Sie weitere hinzu.

| Datei Buchungsarten Ansich   | it Diagramme Anpasse          | en                       |                  |                              | 4                     | Microsoft Dyr          | amics CRM |               |                     |   |   |     |   |   |   | / | Claudia La<br>prof<br>Abmeld | ng (<br>RM<br>len |
|------------------------------|-------------------------------|--------------------------|------------------|------------------------------|-----------------------|------------------------|-----------|---------------|---------------------|---|---|-----|---|---|---|---|------------------------------|-------------------|
| Neu Bearbeiten X Löschen -   | Verbinden                     | n 🗸 🖉 N<br>Iail senden 🖕 | icht mehr folgen | Workflow<br>ausführen Starte | g Bericht<br>ausführe | Daten<br>. importieren | Filtern   | en nach Excel | Enveiterte<br>Suche |   |   |     |   |   |   |   |                              |                   |
| Datensätze                   | Zusar<br>Buchungsarten : Alet | nmenarbeiten             | ton -            | Prozess                      |                       |                        | Daten     |               |                     |   |   |     |   |   |   |   |                              |                   |
| 4 Unternehmen                |                               | ive buchungsar           | ten •            |                              |                       |                        |           |               |                     |   |   |     |   |   |   |   |                              | -                 |
| 🥾 Unternehmensmanagemen      | Clent Name -                  |                          |                  | Verrechech                   | Ers                   | eitam<br>04.07.201     | 11-42     |               |                     |   |   |     |   |   |   |   |                              | -                 |
| Uorlagen                     | Resultant                     |                          |                  | Nicht vorror                 | di<br>bashar          | 04.07.201              | 11.45     |               |                     |   |   |     |   |   |   |   |                              |                   |
| I Produktkatalog             | Not Pilable                   |                          |                  | Nichtwarrec                  | hashar                | 10.07.201              | 12.37     |               |                     |   |   |     |   |   |   |   |                              |                   |
| 4 System                     | Ildaub                        |                          |                  | Nicht verrec                 | hanbar                | 04.07.201              | 212-38    |               |                     |   |   |     |   |   |   |   |                              |                   |
|                              |                               |                          |                  |                              |                       |                        |           |               |                     |   |   |     |   |   |   |   |                              |                   |
| 💰 Arbeitsbereich<br>Vertrieb |                               |                          |                  |                              |                       |                        |           |               |                     |   |   |     |   |   |   |   |                              |                   |
| 🖒 Marketing                  |                               |                          |                  |                              |                       |                        |           |               |                     |   |   |     |   |   |   |   |                              |                   |
| 🚳 Service                    |                               |                          |                  |                              |                       |                        |           |               |                     |   |   |     |   |   |   |   |                              |                   |
| 👫 Projekte & Ressourcen      |                               |                          |                  |                              |                       |                        |           |               |                     |   |   |     |   |   |   |   |                              |                   |
| Einstellungen                | 1 - 4 von 4 (0 ausoewählt)    |                          |                  |                              |                       |                        |           |               |                     |   |   |     |   |   |   |   | H 4 Seite 1 J                |                   |
| Ressourcencenter             | Alle # A                      | вс                       | D F              | F G                          | н                     |                        | K I       | м             | N O                 | P | 0 | 2 5 | т | U | v | w | X X 7                        |                   |

• Gehen Sie auf "Einstellungen→ Standorte" und klicken Sie "Neu". Diese Information brauchen Sie, wenn sie neue Mitarbeiter oder Rechnungen erstellen wollen.

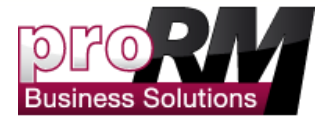

| atei Standorte Ansicht                                                                                                    | Diagramme Hinzufügen       | Anpassen                                   |                         | 🕌 Microsoft                       | Dynamics CRM                                |                            |     |     |     |   | Claudia Lan<br>proR<br>Abmelde | g 🕜<br>M<br>m              |
|----------------------------------------------------------------------------------------------------|----------------------------|--------------------------------------------|-------------------------|-----------------------------------|---------------------------------------------|----------------------------|-----|-----|-----|---|--------------------------------|----------------------------|
| Neu Bearbeiten 🖉 Aktivieren 🖓 Deaktivieren 🗙 Löschen 🗸                                                                                                    | Verbinden                  | en " 🔏" Nicht mehr folgen<br>Mail senden " | Workflow Dialog starten | Bericht Dat<br>ausführen - Import | Exportieren nach<br>Filtern<br>en<br>eren – | Excel And Enveiterte Suche |     |     |     |   |                                |                            |
| Datensätze                                                                                                    | Zusa                       | immenarbeiten                              | Prozess                 |                                   | Daten                                       |                            |     |     |     |   |                                | _                          |
| ····                                                                                                    | Standorte: Aktive S        | tandorte +                                 |                         |                                   |                                             |                            |     |     |     |   |                                | 9                          |
| Unternehmen                                                                                                    | Name 🔶                     |                                            | Straße                  | PLZ                               | Stadt                                       |                            |     |     |     |   |                                | <u>×</u>                   |
| Vorlagen                                                                                                    | 🔲 🌆 Nürnberg               |                                            | Nordring 99             |                                   | Nürnberg                                    |                            |     |     |     |   |                                | a b                        |
| Produktkatalog                                                                                                    |                            |                                            |                         |                                   |                                             |                            |     |     |     |   |                                | E.                         |
| System     Zerwaitung     Datenverwaitung     Systemaufräge     Dokumenterwerwaitung     Überwachung     Construction     Konfiguration der Aktivitätsfeeds |                            |                                            |                         |                                   |                                             |                            |     |     |     |   |                                | en Sie hier, um das Diagra |
| Anpassung<br>Anpassungen<br>Lösungen<br>Q Dynamics Marketplace                                                                                              |                            |                                            |                         |                                   |                                             |                            |     |     |     |   |                                | nm anzuzeige               |
| Prozesse     Prozesse                                                                                                    |                            |                                            |                         |                                   |                                             |                            |     |     |     |   |                                | 7                          |
| proRM Lizenzen     Lizenz Manager                                                                                                    |                            |                                            |                         |                                   |                                             |                            |     |     |     |   |                                |                            |
| 🛒 Lösung erwerben                                                                                                    |                            |                                            |                         |                                   |                                             |                            |     |     |     |   |                                |                            |
| Buchungsarten                                                                                                    |                            |                                            |                         |                                   |                                             |                            |     |     |     |   |                                |                            |
| Arbeitszeitmodelle                                                                                                    |                            |                                            |                         |                                   |                                             |                            |     |     |     |   |                                |                            |
| Kostenstellen<br>Skill Kategorien                                                                                                    |                            |                                            |                         |                                   |                                             |                            |     |     |     |   |                                |                            |
| W Projektarten                                                                                                    |                            |                                            |                         |                                   |                                             |                            |     |     |     |   |                                |                            |
| 🗹 Arbeitsbereich                                                                                                    |                            |                                            |                         |                                   |                                             |                            |     |     |     |   |                                |                            |
| 🥵 Vertrieb                                                                                                    |                            |                                            |                         |                                   |                                             |                            |     |     |     |   |                                |                            |
| 🎲 Marketing                                                                                                    |                            |                                            |                         |                                   |                                             |                            |     |     |     |   |                                |                            |
| Service                                                                                                    |                            |                                            |                         |                                   |                                             |                            |     |     |     |   |                                |                            |
| A Projekte & Ressourcen                                                                                                    |                            |                                            |                         |                                   |                                             |                            |     |     |     |   |                                |                            |
| 😢 Einstellungen                                                                                                    | 1 - 1 von 1 (0 ausgewählt) |                                            |                         |                                   |                                             |                            |     |     |     |   | I4 4 Seitel≯                   |                            |
| Si Ressourcencenter                                                                                                    | Alle # A                   | B C D E                                    | F G                     | H I J                             | K L M                                       | N O P                      | Q R | S T | U V | w | X Y Z                          |                            |

• Wenn Sie die gewünschten Daten eingetragen haben, gehen Sie auf "Speichern".

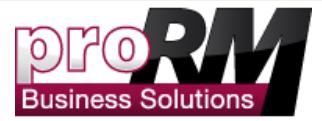

## Einen Mitarbeiter zu proRM hinzufügen

• Um einen neuen Mitarbeiter zu proRM hinzuzufügen, gehen Sie bitte auf "Projekte & Ressourcen -> Mitarbeiter" und klicken Sie auf "Neu".

| Mitarbeiter Ansicht                                                                                                    | Diagramme H         | linzufügen                           | Anpasse            | en        |             |                       |                     | A Microsof | t Dynamics | CRM                    |            |                     |     |            |    |  |  |  | Claud     |
|----------------------------------------------------------------------------------------------------|---------------------|--------------------------------------|--------------------|-----------|-------------|-----------------------|---------------------|------------|------------|------------------------|------------|---------------------|-----|------------|----|--|--|--|-----------|
| Neu Bearbeiten X Löschen -                                                                                                    | Verbinden           | nk kopieren<br>nk per E-Mai<br>olgen | •<br>il senden   • | & Nicht : | nehr folgen | Workflow<br>ausführen | Dialog<br>starten a | Bericht Da | eren .     | Exportieren<br>Filtern | nach Excel | Enweiterte<br>Suche |     |            |    |  |  |  |           |
| Datensätze                                                                                                    |                     | Zusamn                               | menarbeite         | in        |             | Prozes                | s                   |            | D          | laten                  |            |                     |     |            |    |  |  |  |           |
| Projekte & R 🛛 🖓 🖳 🦗 -                                                                                                    | Mitarbeiter:        | Aktive Mi                            | itarbeite          | er 🕶      |             |                       |                     |            |            |                        |            |                     |     |            | Γ  |  |  |  |           |
| Mitarbeiter Management                                                                                                    | Anzeigena           | me                                   |                    |           |             | Vorna                 | me                  | Nachname 🔻 | E-1        | Mail                   | Vor        | rgesetzter          | Svi | tem Benuti | er |  |  |  |           |
| A Mitarbeiter                                                                                                    | 🗌 🧘 Smith, Johr     | 1                                    |                    |           |             | John                  |                     | Smith      |            |                        |            |                     |     |            |    |  |  |  |           |
| Is skile                                                                                                    | 🗌 🧘 Schmidt, Jú     | irgen                                |                    |           |             | Jürger                |                     | Schmidt    |            |                        |            |                     |     |            |    |  |  |  |           |
| Mitarbeiter Skills                                                                                                    | 🗉 🙎 Ruff, Cordu     | la                                   |                    |           |             | Cordu                 | a                   | Ruff       |            |                        |            |                     | Co  | dula Ruff  |    |  |  |  |           |
| Projekt Management                                                                                                    | 🗉 🤱 🛛 Müller, Car   | ola                                  |                    |           |             | Carola                |                     | Müller     |            |                        |            |                     |     |            |    |  |  |  |           |
| 🚺 Projekte                                                                                                    | 🗏 💄 Lang, Clau      | dia                                  |                    |           |             | Claudi                | a                   | Lang       |            |                        |            |                     | Cla | udia Lang  |    |  |  |  |           |
| Projekt Baum                                                                                                    | 🗏 🙎 Galperin, N     | fichael                              |                    |           |             | Micha                 | el                  | Galperin   |            |                        |            |                     |     |            |    |  |  |  |           |
| Projekt Planung                                                                                                    | 🗏 🙎 Doe, Karl       |                                      |                    |           |             | Karl                  |                     | Doe        |            |                        |            |                     | Ka  | Doe        |    |  |  |  |           |
| 4 Resource Management<br>Sull Management<br>Marabeter Gantt<br>Marabeter Gantt<br>Marabeter Gantt<br>Schell Zeitentssung<br>Zehertssung<br>Zehertssungsnanager<br>Zehertssungsnanager<br>Zehertssungsnanager<br>Zehertssungsnanager<br>Zehertssungsnanager<br>Zehertssungsnanager<br>Zehertssungsnanager<br>Kehnungen<br>Kehnungen<br>Kille<br>Lienst Manager<br>Lösung erwerben |                     |                                      |                    |           |             |                       |                     |            |            |                        |            |                     |     |            |    |  |  |  |           |
| <ul> <li>Arbeitsbereich</li> <li>Vertrieb</li> <li>Marketing</li> </ul>                                                                                                    |                     |                                      |                    |           |             |                       |                     |            |            |                        |            |                     |     |            |    |  |  |  |           |
| Service Projekte & Ressourcen                                                                                                    |                     |                                      |                    |           |             |                       |                     |            |            |                        |            |                     |     |            |    |  |  |  |           |
| <ul> <li>Service</li> <li>Projekte &amp; Ressourcen</li> <li>Einstellungen</li> </ul>                                                                                                    | 1 - 7 von 7 (0 auso | jewählt)                             |                    |           |             |                       |                     |            |            |                        |            |                     |     |            |    |  |  |  | 14 4 Seit |

• Jetzt können Sie den Namen Ihres Mitarbeiters eingeben. Sie müssen zusätzlich einen "System User" angeben. Dieser Benutzer muss bereits im CRM vorhanden sein. Falls nicht, bitte folgend Sie der folgenden <u>Beschreibung</u>.

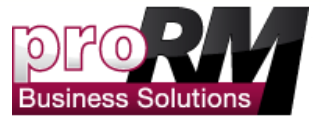

| Datei Mitarbeiter Hinzufügen                                                                                                    | Anpassen                                            | 🚧 Microsoft Dynami                                  | cs CRM                          | Claudia Lang 🧐<br>proRM 🚕 |
|----------------------------------------------------------------------------------------------------|-----------------------------------------------------|-----------------------------------------------------|---------------------------------|---------------------------|
| Speichern und<br>schließen                                                                                                    | verbinden<br>Verbinden<br>Zusammearbeiten           | Wordhow Dalog<br>ausführen starten<br>Process Daten |                                 |                           |
| Information Information Appendix Appendix Verknipft Aligenein Addresses Addresses Addresses                                                                                                    | Mitarbeiter Neu Arzeigename  Allgemein Arzeigename  | Freedow<br>E-Mail                                   | System Benutzer                 | Mizbelar • • • •          |
| Verbindungen<br>Marbeitszeitmodelle<br>Marbeitszeitmodelle                                                                                                    | E-Mail                                              |                                                     | System Benutzer<br>Kontak       |                           |
| 4 Service<br>Service<br>Matheter Sills<br>Matheter Sills<br>Matheter Sills<br>Magnitic<br>Marking<br>Marking<br>Mork Matheter<br>Mork Matheter | Details Personal Nr. Mitarbeharyp Standort  Notizen |                                                     | Vorgesetter*       Kostenstelle | ्<br>व                    |
|                                                                                                    | Status Aktiv                                        |                                                     |                                 |                           |

• Bitte wählen Sie einen Benutzer und bestätigen Sie mit "OK".

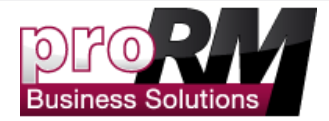

| C nttp                    | s://prorm.crm4.dynamics.com/_cont                                                                                               | rols/lookup/lo                                   | okupinfo.aspx                                       |
|---------------------------|----------------------------------------------------------------------------------------------------|--------------------------------------------------|-----------------------------------------------------|
| Datensatz                 | suchen                                                                                                    |                                                  |                                                     |
| Geben Sie di<br>Verwenden | gewünschten Suchkriterien ein, und klicken Sie auf "Suchen",<br>sie die Ansichtsoptionen, um die Ergebnisse zu filtern und unte | , um nach entsprechen<br>erschiedliche Spalten m | den Datensätzen zu such<br>it Daten anzuzeigen. Wäl |
| anschließend              | den gewünschten Datensatz aus, und klicken Sie auf "OK".                                                                        |                                                  |                                                     |
| Suchen nach:              | Benutzer                                                                                                    |                                                  |                                                     |
| Ansicht:                  | Suchansicht: Benutzer                                                                                                    |                                                  |                                                     |
| Suchen                    | ٩                                                                                                    |                                                  |                                                     |
|                           |                                                                                                    |                                                  |                                                     |
| Vol                       | ständiger Name 🔺                                                                                                    | Telefon 1                                        | Unternehmenseinhe                                   |
| Cla                       | udia Lang                                                                                                    |                                                  | prorm                                               |
| Cor                       | dula Ruff                                                                                                    | 9011\4654682                                     | prorm                                               |
| 🕅 🔱 Kar                   | Doe                                                                                                    |                                                  | prorm                                               |
|                           |                                                                                                    |                                                  |                                                     |
| 4                         |                                                                                                    |                                                  |                                                     |
| 4<br>1 - 3 von 3          | (0 ausgewählt)                                                                                                    |                                                  | H 4                                                 |
| I - 3 von 3               | (0 ausgewählt)<br>Ien <u>N</u> eu                                                                                               | Û                                                | H 4                                                 |

• Alle Informationen die proRM benötigt um einen neuen Mitarbeiter anzulegen sind nun vorhanden. Bitte klicken Sie auf "Speichern".

| П                                          |                    |                                           |                        |                  |                 |                 |                   |
|--------------------------------------------|--------------------|-------------------------------------------|------------------------|------------------|-----------------|-----------------|-------------------|
|                                            |                    |                                           | 🕌 Micros               | oft Dynamics CRM |                 |                 | Claudia Lang 🥹    |
| Datei Mitarbeiter Hinzufügen               | Anpassen           |                                           |                        |                  |                 |                 | ргокм 🛆           |
| Speichern Speichern und<br>schließen       | Verbinden          | eren Workflow Dialog<br>ausführen starten | Bericht<br>ausführen - |                  |                 |                 |                   |
| Speichern                                  | Zusammenarb        | eiten Prozess                             | Daten                  |                  |                 |                 |                   |
| Information                                | Mitarbeiter<br>Neu |                                           |                        |                  |                 |                 | Mitarbeiter 👻 🕸 ኞ |
| - Notizen                                  | Anzeigename        |                                           | E-Mail                 |                  |                 | System Benutzer |                   |
| Verknüpft                                  | ▼ Allgemein        |                                           |                        |                  |                 |                 |                   |
| Allgemein     Altrictitizen                | Anzeigename *      |                                           |                        |                  |                 |                 |                   |
| Geschlossene Aktivitäten                   | Vorname *          |                                           |                        |                  | Nachname *      |                 |                   |
| Arbeitszeitmodelle                         | E-Mail             |                                           |                        |                  | System Benutzer | S Cordula Ruff  | <u>a</u>          |
| a Teams                                    | Details            |                                           |                        |                  | Kontakt         |                 |                   |
| Dokumente                                  | Personal Nr.       |                                           |                        |                  | Vorgesetzter *  |                 |                   |
| Mitarbeiter Skills                         | Mitarbeitertyp     |                                           |                        | <b>_</b>         | Kostenstelle    |                 |                   |
| Projekte                                   | Standort           |                                           |                        | Q                |                 |                 |                   |
| Meine Mitarbeiter                          | Notizen            |                                           |                        |                  |                 |                 |                   |
| ✓ Vertrieb                                 |                    |                                           |                        |                  |                 |                 |                   |
| Prozesse     Workflows     Dialogsitzungen |                    |                                           |                        |                  |                 |                 |                   |
|                                            |                    |                                           |                        |                  |                 |                 |                   |
|                                            |                    |                                           |                        |                  |                 |                 |                   |
|                                            |                    |                                           |                        |                  |                 |                 |                   |
|                                            |                    |                                           |                        |                  |                 |                 |                   |
|                                            |                    |                                           |                        |                  |                 |                 |                   |
|                                            |                    |                                           |                        |                  |                 |                 |                   |
|                                            |                    |                                           |                        |                  |                 |                 |                   |
|                                            |                    |                                           |                        |                  |                 |                 |                   |
|                                            |                    |                                           |                        |                  |                 |                 |                   |
|                                            | Status Aktiv       |                                           |                        |                  |                 |                 |                   |

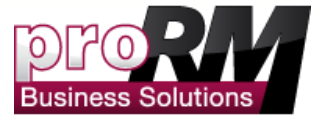

Ein neuer Benutzer wurde nun in proRM erstellt. Sie können nun das Fenster schließen, oder mehr Informationen zu Ihrem Mitarbeiter hinzufügen. In diesem Fall hier, werden wir ein "Arbeitszeitmodell" hinzufügen.

• Gehen Sie bitte zu "Arbeitszeitmodell" und klicken Sie auf "Neues Arbeitszeitmodell hinzufügen".

|                                                                                                    |                             | Listentools                       |         |                                           |                                 |                                        | 🕌 Microsoft 🛙                      | Jynamics CRM |                    |                             |                  |                                        |                      |                                            |             | Claudia Lang  |
|----------------------------------------------------------------------------------------------------|-----------------------------|-----------------------------------|---------|-------------------------------------------|---------------------------------|----------------------------------------|------------------------------------|--------------|--------------------|-----------------------------|------------------|----------------------------------------|----------------------|--------------------------------------------|-------------|---------------|
| Neue Arbeitzreitmodell Vorh. hinzufügen                                                                                                    | Anpassen                    | Arbeitszeitmod                    | ele     | Seriendruck<br>Folgen<br>Nicht mehr folge | Arbeitszeitmod<br>n Zusammenari | Elle Cink ko<br>elle Cink ko<br>conten | ben<br>opieren<br>er E-Mail senden | Filtern      | Als Stand.<br>fest | ardansicht Diagramm<br>egen | bereich Workd    | flow Dialog<br>hren starten<br>Prozess | Bericht<br>ausführen | Arbeitszeltmodelle<br>exportieren<br>Daten | 2           | proxim 23     |
| Information<br>Allgemein<br>Notizen                                                                                                    | Mitarb<br>Infor<br>Anzeiger | eiter<br><b>matione</b> r<br>name | n       |                                           |                                 |                                        | E-Mail                             |              |                    |                             |                  | System B4                              | anutzer              | S Cordula R                                | Mitarbeiter | ¥ \$ \$       |
| Verknüpft                                                                                                    | ାଡ୍ଲ Arbeitsz               | eitmodelle:                       | mit der | Arbeitszeit v                             | verbundene A                    | nsicht 🝷                               |                                    |              |                    |                             |                  |                                        |                      |                                            |             | Q             |
| Aufgemen     Aufgemen     Aufgemen | Name                        |                                   |         |                                           | 2uge                            | ordineter Mita.                        | Jahresurlaub                       | Berechnut    | ig i               | Standard Wochenz.           | ehen keine Arbei | Dens                                   | <b>Sog</b>           | Mittwoch                                   | Donnestag   | retag 2       |
|                                                                                                    | 4                           | This)                             |         |                                           |                                 |                                        |                                    |              |                    |                             |                  |                                        |                      |                                            |             | M of Calcol b |
|                                                                                                    | Alle #                      | sgewanit)<br>E A                  | в       | C D                                       | E F                             | G H                                    | I                                  | К            | L M                | N O                         | P O              | R                                      | S T                  | U V                                        | w x         | Y Z           |
|                                                                                                    | Status                      | Aktiv                             | ,       | -                                         |                                 |                                        |                                    |              |                    |                             |                  |                                        |                      |                                            |             |               |

Hinweis: Das Arbeitszeitmodell erlaubt Ihnen die genauen Arbeitszeiten ihres Mitarbeiters zu hinterlegen. Zusätzlich können Sie hinterlegen wie viele Urlaubstage Ihrem Mitarbeiter zur Verfügung stehen, und ob der Arbeitsvertrag bis zu einem gewissen Datum befristet ist. Geben Sie so viele Daten wie möglich an, da dies in die Auslastungsplanung und Projektplanung Ihres Mitarbeiters miteinbezogen wird.

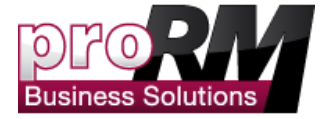

• Geben Sie Informationen zu Ihrem Mitarbeiter an und speichern Sie das "Arbeitszeitmodell".

| Working Time Model: Neu - Micr                                  | rosoft Dynamics CRM - W | findows Internet Explorer                                                          | 1000                                            | and the second second           | 1                  |                    |                          |                      | _ 0 <mark>_ X</mark>              |
|-----------------------------------------------------------------|-------------------------|------------------------------------------------------------------------------------|-------------------------------------------------|---------------------------------|--------------------|--------------------|--------------------------|----------------------|-----------------------------------|
| https://promx4.c                                                | rm4.dynamics.com/main   | n.aspx?etc=10058&textraqs=%3                                                       | f_CreateFromId%3d9                              | %257bE0CFCC52-CD8               | 3A-E111-B322-1CC1D | E6D1BD9%257d%26_Cn | eateFromType%3d1 👻       | 🔒 😽 🗙 🚼 Google       | • م                               |
| C Google                                                        |                         |                                                                                    | 👻 🔧 Su                                          | che 🔹 🗠 Mehr ≫                  |                    |                    |                          |                      | Anmelden 🔧 🕶                      |
| 👌 roriten 🛛 🍰 🎑 Leo 💌 p                                         | roRM Berichte 🏼 🕍 Micro | osoft Dynamics CRM 🏾 🟄 Mot                                                         | tionNet 🏄 CRM_Ne                                | 2U                              |                    |                    |                          |                      |                                   |
| Employees: Active Employ 🖌                                      | Employee: Information   | nen 🏄 Working Time Mo                                                              | del: X                                          |                                 |                    |                    | ł                        | 🕯 • 🖻 • 🖻 🖶 •        | Sejte 👻 Sigherheit 👻 Extras 👻 🔞 👻 |
| Datei Working Time Model                                        | Hinzufügen Anpasse      | en                                                                                 |                                                 | 🕌 Microso                       | ft Dynamics CRM    |                    |                          |                      | Cordula Ruoff 🥹<br>proMX 🚕        |
| Speichern Speichern und<br>Speichern Speichern und<br>Speichern | en Zuweiser             | Im Freigabe ↓<br>Im Link kopieren<br>Im Link per E-Mail senden<br>Zusammenarbeiten | Workflow Dialog<br>ausführen starten<br>Prozess | Bericht<br>ausführen -<br>Daten |                    |                    |                          |                      |                                   |
| Information                                                     | Working Time            | Model                                                                              |                                                 |                                 |                    |                    |                          |                      | Working Time Mo 👻 😫               |
| - General<br>- Hours<br>- Administration                        | Assigned Employ         | yee 🙎 <u>Feuerstein, Fred</u>                                                      |                                                 | Calculation                     |                    |                    | Sta<br>Ho                | indard Weekly<br>urs |                                   |
| Verknüpft                                                       | ▼ General               |                                                                                    |                                                 |                                 |                    |                    |                          |                      |                                   |
| ▲ Allgemein                                                     | Name                    |                                                                                    |                                                 |                                 |                    |                    |                          |                      |                                   |
| 4 Prozesse                                                      | Assigned Employee       | 2 Feuerstein, Fred                                                                 |                                                 |                                 | Q                  | Annual Vacation +  | 30,00                    |                      |                                   |
| Workflows                                                       | Valid from *            | 02.04.2012                                                                         |                                                 |                                 |                    |                    |                          |                      |                                   |
| Dialogsitzungen                                                 | Valid until             |                                                                                    |                                                 |                                 | ••                 |                    |                          |                      |                                   |
|                                                                 | ▼ Hours                 |                                                                                    |                                                 |                                 |                    |                    |                          |                      |                                   |
|                                                                 | Calculation             | Weekly                                                                             |                                                 |                                 | •                  | Standard Weekly    | 40,0                     |                      |                                   |
|                                                                 | Monday                  |                                                                                    |                                                 |                                 |                    |                    |                          |                      |                                   |
|                                                                 | Tuesday                 |                                                                                    |                                                 |                                 |                    |                    |                          |                      |                                   |
|                                                                 | Wednesday               |                                                                                    |                                                 |                                 |                    |                    |                          |                      |                                   |
|                                                                 | Thursday                |                                                                                    |                                                 |                                 |                    | Saturday           |                          |                      |                                   |
|                                                                 | Friday                  |                                                                                    |                                                 |                                 |                    | Sunday             |                          |                      |                                   |
|                                                                 | • Administration        |                                                                                    |                                                 |                                 |                    |                    |                          |                      |                                   |
|                                                                 |                         |                                                                                    |                                                 |                                 |                    |                    |                          |                      |                                   |
|                                                                 |                         |                                                                                    |                                                 |                                 |                    |                    |                          |                      |                                   |
|                                                                 | Status                  | Active                                                                             |                                                 |                                 |                    |                    |                          |                      |                                   |
|                                                                 |                         |                                                                                    |                                                 |                                 |                    |                    | 🕽 Internet   Geschützter | Modus: Aktiv         |                                   |

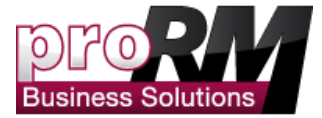

## Ein Projekt erstellen

Jetzt werden wir ein Projekt erstellen. Sie können jede Tätigkeit als ein Project definieren, Unterprojekte erstellen. Wir werden zuerst ein Projekt erstellen und anschließend zwei Unterprojekte diesem Projekt hinzufügen.

• Gehen Sie in der Navigation zu dem Punkt "Projekte" und gehen Sie auf "Neu" um ein Projekt zu erstellen.

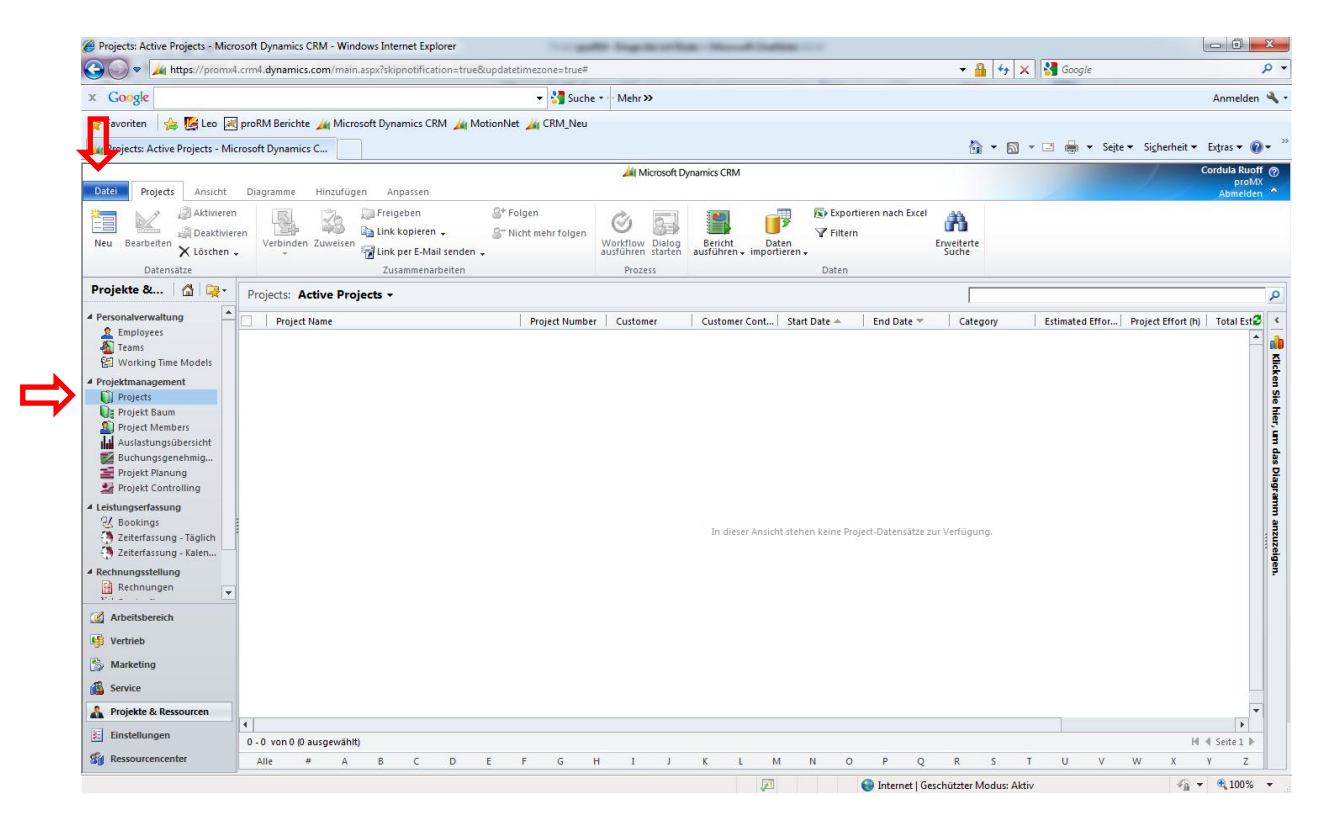

Geben Sie Ihrem Projekt einen Namen. Bitte füllen Sie ebenfalls alle anderen Pflichtfelder aus. Wir werden das Projekt "First Steps" nennen.

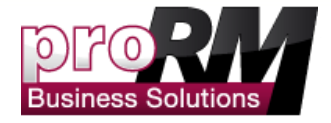

| Project: New - Microsoft Dynan                       | nics CRM - Windows Inte         | rnet Explorer                                                                             |                                                        | -                  |            | ~                         |                                     |                                    |
|------------------------------------------------------|---------------------------------|-------------------------------------------------------------------------------------------|--------------------------------------------------------|--------------------|------------|---------------------------|-------------------------------------|------------------------------------|
| https://promice                                      | m.dynamics.com/main.            | aspx?etc+10010&extraqs+%3fetc%3d10010%26pagemode%3difram                                  | e%26preloadcache%3d1334733844381&pagetype=entityrecord |                    |            |                           | 🝷 🔒 😽 🗙 🚮 Googl                     | e P                                |
| × Google                                             |                                 | 👻 🖓 Suche 🐑 Mehr >                                                                        | •                                                      |                    |            |                           |                                     | Anmelden 🔧                         |
| 🚖 Favoriten 🛛 🎪 💽 Leo 🖃                              | proRM Berichte 🕍 Mic            | rosoft Dynamics CRM 🙀 MotionNet 🏄 CRM_Neu                                                 |                                                        |                    |            |                           |                                     |                                    |
| Microsoft Dynamics CRM                               | 🙀 Projects: Active Proje        | ects 🎉 Project: New - Microso 🗶 🎼 dict.leo.org - Ergebr                                   | isse fû                                                |                    |            |                           | 🕅 • 🖾 • 🖾 🖷                         | • Sejte • Sigherheit • Extras • ₩+ |
| File Project Add Cust                                | tomize                          |                                                                                           | Microsoft Dynamics CRM                                 |                    |            |                           |                                     | Cora Dee 90 proMX @                |
| Save & New<br>Save & Xee<br>Save & Xee<br>Save & Xee | Connect Assign 28               | haring -<br>opy a Link Rain Start<br>mail a Link Workflow Dialog Report -<br>Process Date |                                                        |                    |            |                           |                                     |                                    |
| Projectmananer                                       | Project                         |                                                                                           |                                                        |                    |            |                           |                                     | Projects + 0 0                     |
| - General                                            | New New                         |                                                                                           |                                                        |                    |            |                           |                                     |                                    |
| - Controlling                                        | Project Numbe                   | r                                                                                         | Customer                                               |                    |            | Project Ma                | inager                              |                                    |
| - Contact Data<br>- Administration                   | * General                       |                                                                                           |                                                        |                    |            |                           |                                     | -                                  |
| L Notes                                              | Parent Project                  |                                                                                           |                                                        |                    |            |                           |                                     | <b>A</b>                           |
| Related                                              | Project Name*                   | First Steps                                                                               |                                                        | Project Number*    | 1          |                           |                                     |                                    |
| 4 Common                                             | Customer                        | Dell o Inings Hamper                                                                      |                                                        | Project Plase      | In Process |                           |                                     | •                                  |
| Closed Activities                                    | Start Date *                    | 4/1/2012                                                                                  | 16 ×                                                   | End Date *         |            |                           |                                     | lov.                               |
| Documents                                            | * Additional                    |                                                                                           |                                                        |                    |            |                           |                                     |                                    |
| Seeking:                                             | Currency                        | 🥰 US Dollar                                                                               |                                                        | Agreed Hourly Rate | 5          |                           |                                     |                                    |
| Project Members                                      |                                 |                                                                                           |                                                        |                    |            |                           |                                     |                                    |
| Sub Projetci                                         |                                 |                                                                                           |                                                        |                    |            |                           |                                     |                                    |
| Warkflows                                            |                                 |                                                                                           |                                                        |                    |            |                           |                                     | 101                                |
| Durag Sessions                                       |                                 |                                                                                           |                                                        |                    |            |                           |                                     |                                    |
|                                                      | Booking Type                    | @ No. C Ves                                                                               | Default Booking Type Billable                          |                    |            | Category                  | Sub Project                         | -                                  |
|                                                      | Constraint<br>Project Estimated |                                                                                           | Actual Project                                         |                    |            | Actual Project            |                                     |                                    |
|                                                      | Time Effort                     |                                                                                           | Bookings                                               |                    |            | Estimation To<br>Complete |                                     |                                    |
|                                                      | Calculation                     |                                                                                           |                                                        |                    |            |                           |                                     |                                    |
|                                                      | Project Assigned Est            | imated Time Effort                                                                        | Actual Project Bookings                                |                    |            | Project Assignm           | nents Estimated To Complete         |                                    |
|                                                      | Total Assigned Estim            | nated Time Effort                                                                         | Total Sub-Project Bookings                             |                    |            | Total Subproje            | ct Estimated To Complete            |                                    |
|                                                      |                                 |                                                                                           |                                                        |                    |            | 1                         |                                     |                                    |
|                                                      | Status                          | Active                                                                                    |                                                        | Project Phase      | In Process |                           |                                     |                                    |
|                                                      |                                 |                                                                                           |                                                        |                    |            | <u>,71</u>                | Internet   Geschützter Modus: Aktiv | √a • € 100% •                      |

Hinweis: Falls Sie einige Informationen einfügen müssen, die noch nicht erstellt wurden, klicken Sie auf "Neu" und erstellen die notwendigen Daten.

• Gehen Sie auf "Speichern" um das Projekt zu speichern.

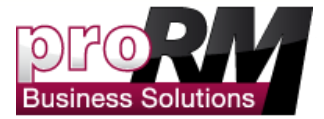

## Ein Unterprojekt erstellen

Sie können ein Unterprojekt zu Ihrem Projekt hinzufügen. Sie können für das Unterprojekt auch andere Projektleiter und Mitarbeiter bestimmen.

• Gehen Sie zu "Unterprojekte" und wählen "Neues Projekt hinzufügen"

Hinweis: Sie können auch bereits existierende Projekte als Unterprojekte zu einem Projekt hinzufügen.

| Attivieren<br>eiten Projekt löschen<br>mtätze<br>Projekt<br>First Steps | Massenlöschung                                                                                                    | Seriendruck                                                                                                    | Sen Nicht mehr folgen                                                                                     | Projekte<br>zuweisen                                                                                                    | eigeben<br>1k kopieren                                                                                                    | Fitem                                                                                                    | Standardansicht    |                    | Ì                                                                                                    | 5                                            |                                                                                                    |                                                                                                    |
|-------------------------------------------------------------------------|----------------------------------------------------------------------------------------------------|----------------------------------------------------------------------------------------------------|----------------------------------------------------------------------------------------------------|----------------------------------------------------------------------------------------------------|----------------------------------------------------------------------------------------------------|----------------------------------------------------------------------------------------------------|--------------------|--------------------|----------------------------------------------------------------------------------------------------|----------------------------------------------|----------------------------------------------------------------------------------------------------|----------------------------------------------------------------------------------------------------|
| Projekt<br>First Steps                                                  |                                                                                                    |                                                                                                    |                                                                                                    | arbeiten                                                                                                    | ik per E-Mail senden                                                                                                    | Aktuelle Ansicht                                                                                                    | festlegen<br>Ansid | ht                 | ausführen<br>Proz                                                                                                    | Dialog Bericht<br>starten ausführen<br>ess D | exportieren                                                                                                    |                                                                                                    |
| First Steps                                                             |                                                                                                    |                                                                                                    |                                                                                                    |                                                                                                    |                                                                                                    |                                                                                                    |                    |                    |                                                                                                    |                                              |                                                                                                    |                                                                                                    |
|                                                                         |                                                                                                    |                                                                                                    |                                                                                                    |                                                                                                    |                                                                                                    |                                                                                                    |                    |                    |                                                                                                    |                                              | Projekte                                                                                                    | • 1                                                                                                    |
| Projektnummer                                                           | 1                                                                                                    |                                                                                                    |                                                                                                    | Kunde                                                                                                    | 📄 Litware                                                                                                    | e KG (Beispiel)                                                                                                    |                    | Proiek             | tmanager                                                                                                    | 🤱 Ruff, Cordu                                | la                                                                                                    |                                                                                                    |
|                                                                         |                                                                                                    |                                                                                                    |                                                                                                    |                                                                                                    |                                                                                                    |                                                                                                    |                    |                    |                                                                                                    |                                              |                                                                                                    |                                                                                                    |
| 🍈 Unterprojekte: A                                                      | Ansicht: Projekte                                                                                                    | •                                                                                                    |                                                                                                    |                                                                                                    |                                                                                                    |                                                                                                    |                    |                    |                                                                                                    |                                              |                                                                                                    |                                                                                                    |
| Projektname                                                             |                                                                                                    |                                                                                                    | Projektnummer                                                                                             | Kunde                                                                                                    | Kontaktperson                                                                                                    | Anfang 🔶                                                                                                    | Ende 🕆             | Ka                 | itegorie                                                                                                    | Geschätzter Projek.                          | Projektaufwand                                                                                                    | (h) Ges                                                                                                    |
| Use the Gantt                                                           |                                                                                                    |                                                                                                    | 5                                                                                                    | Litware KG (Beis                                                                                                    | piel)                                                                                                    | 07.07.                                                                                                    | 2012 1             | 3.07.2012 Ar       | beitspaket (W)                                                                                                    | 35,0                                         | .0                                                                                                    | 1,50                                                                                                    |
| Begin Testing                                                           |                                                                                                    |                                                                                                    | 3                                                                                                    | Litware KG (Beis                                                                                                    | piel)                                                                                                    | 04.07.                                                                                                    | 2012 0             | 7.07.2012 Pr       | ojekt                                                                                                    | 300,0                                        | 0 1                                                                                                    | 13,50                                                                                                    |
| Let the Test begin                                                      |                                                                                                    |                                                                                                    | 8                                                                                                    | Litware KG (Beis                                                                                                    | piel)                                                                                                    | 07.07.                                                                                                    | 2012 0             | 7.07.2012 M        | eilenstein                                                                                                    | 0,0                                          | 0                                                                                                    |                                                                                                    |
| , 🔰 Add Data                                                            |                                                                                                    |                                                                                                    | 2                                                                                                    | Litware KG (Beis                                                                                                    | piel)                                                                                                    | 02.07.                                                                                                    | 2012 0             | 4.07.2012 Pr       | ојека                                                                                                    | 3,0                                          | 0                                                                                                    | 2,00                                                                                                    |
|                                                                         |                                                                                                    |                                                                                                    |                                                                                                    |                                                                                                    |                                                                                                    |                                                                                                    |                    |                    |                                                                                                    |                                              |                                                                                                    |                                                                                                    |
|                                                                         |                                                                                                    |                                                                                                    |                                                                                                    |                                                                                                    |                                                                                                    |                                                                                                    |                    |                    |                                                                                                    |                                              |                                                                                                    |                                                                                                    |
|                                                                         |                                                                                                    |                                                                                                    |                                                                                                    |                                                                                                    |                                                                                                    |                                                                                                    |                    |                    |                                                                                                    |                                              |                                                                                                    |                                                                                                    |
|                                                                         |                                                                                                    |                                                                                                    |                                                                                                    |                                                                                                    |                                                                                                    |                                                                                                    |                    |                    |                                                                                                    |                                              |                                                                                                    |                                                                                                    |
| - 4 von 4 (0 ausgewählt)                                                |                                                                                                    |                                                                                                    |                                                                                                    |                                                                                                    |                                                                                                    |                                                                                                    |                    |                    |                                                                                                    |                                              |                                                                                                    | H 4 Sei                                                                                                    |
|                                                                         |                                                                                                    |                                                                                                    |                                                                                                    |                                                                                                    |                                                                                                    |                                                                                                    |                    |                    |                                                                                                    |                                              |                                                                                                    |                                                                                                    |
|                                                                         | Otherprojekter /     Projetrame     Use the Gant     Gant     Gant | Unterprojekte: Ansicht: Projekte Projekrame Use be Gant Begin Testing Let be Testogin Add Data Add Data 4 word 40 ausperväht) | Unterprojekte: Ansicht: Projekte  Projekname Use he dant Begin Testing Let he Testbegin Add Data Add Data | Unterprojekte: Ansicht: Projekte •      Projektrummer     Unte the data     S     S     Segin Testing     S     Let the Test Begin     Add Data     2 | Oncerprojekte: Ansicht Projekte      Projektnummer Kunde     Projektnummer Kunde     Sepin Testing 3 Uhware KG (Beig     Jegin Testing 3 Uhware KG (Beig     Add Data 2 Uhware KG (Beig     Add Data 2 Uhware KG (Beig | Orterprojekte: Ansicht: Projekte •      Projeknumme Kunde Kontakperson      Use the Kantt 5 Unware KG (Beispiel)      Jegin Testing 3 Unware KG (Beispiel)      Let the Test Segin 8 Unware KG (Beispiel)      Add Data 2 Unware KG (Beispiel) | Vond (Ü augemählt) | Vortef (Gaudemähl) | Unterpretete         Projektrame         Projektrame         Kode         Kotakperson         Antarg A         Ende T         Kode           Use the Gent         5         Unware KG (Beiple)         04.07.2012         13.07.2012         13.07.2012         13.07.2012         13.07.2012         13.07.2012         13.07.2012         13.07.2012         13.07.2012         13.07.2012         13.07.2012         13.07.2012         13.07.2012         10.07.2012         07.07.2012         07.07.2012         07.07.2012         07.07.2012         07.07.2012         07.07.2012         07.07.2012         07.07.2012         07.07.2012         07.07.2012         07.07.2012         04.07.2012         04.07.2012         04.07.2012         04.07.2012         04.07.2012         04.07.2012         04.07.2012         04.07.2012         04.07.2012         04.07.2012         04.07.2012         04.07.2012         04.07.2012         04.07.2012         04.07.2012         04.07.2012         04.07.2012         04.07.2012         04.07.2012         04.07.2012         04.07.2012         04.07.2012         04.07.2012         04.07.2012         04.07.2012         04.07.2012         04.07.2012         04.07.2012         04.07.2012         04.07.2012         04.07.2012         04.07.2012         04.07.2012         04.07.2012         04.07.2012         04.07.2012 | Vone 10 augemeihtt:                          | Unterpretete         Ansicht: Projektrummer         Kunde         Kontalsperion         Anfang in         Ender in         Geschätzter/Rigkt.           Vergletname         Projektrummer         Kunde         Kontalsperion         Anfang in         Ender in         Geschätzter/Rigkt.           Vergletname         3         Litware KG (Bespiel)         04.072012         07.072012         Projektrumiter         30.00           Det in Fasting         3         Litware KG (Bespiel)         04.072012         07.072012         Projektrumiter         00.00           Lit the Test tegin         8         Litware KG (Bespiel)         07.072012         04.072012         Projekt         30.00           Add Data         2         Litware KG (Bespiel)         02.072012         04.0772012         Projekt         3.0 | Unterpretete         Ansight         Ende *         Reletation         Reletation </td |

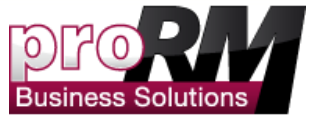

 Nun können Sie Daten zu Ihrem Unterprojekt hinzufügen. Sie erkennen an der Zeile "Parent Projekt", dass es sich bei diesem Projekt um ein Unterprojekt handelt.

|                                    | ,                        |                                  | 11110/050/0257050 | AJUB00-DE0A-EII           | 1-8522-1001 | JE0D1BD97625707620_C | reateFrom I ype | %3d1 🔻 🏭 ᡟ 🗙        | Google                |                       | ~               |
|------------------------------------|--------------------------|----------------------------------|-------------------|---------------------------|-------------|----------------------|-----------------|---------------------|-----------------------|-----------------------|-----------------|
| Google                             |                          |                                  | 🕶 🛂 Suche 🔹       | Mehr »                    |             |                      |                 |                     |                       |                       | Anmelden 🌂      |
| Favoriten 🛛 👍 🎼 Leo 😹 proRM        | 1 Berichte 🏄 Micn        | osoft Dynamics CRM 🏄 MotionNet 🏄 | CRM_Neu           |                           |             |                      |                 |                     |                       |                       |                 |
| 🛿 Employees: Active Employ 🍌 Pri   | oject: Erste Schritte -  | Mi 🏄 Project: Neu - Microsof 🗙   |                   |                           |             |                      |                 | 🟠 • 🖾 •             | 🖃 🖶 👻 Sejte 🕶         | Si <u>c</u> herheit 🕶 | Extras 👻 🔞 💌    |
| Datei Project Hinzufügen A         | npassen                  |                                  |                   | 🕌 Microsoft Dyna          | mics CRM    |                      |                 |                     |                       |                       | Cordula Ruoff G |
| eichern Speichern und<br>schließen | und neu<br>Verbinde      | n Zuweisen 🙀 Freigabe -          | Workflow Dialo    | og Bericht<br>ausführen - |             |                      |                 |                     |                       |                       |                 |
| Speichern                          |                          | Zusammenarbeiten                 | Prozess           | Daten                     |             |                      |                 |                     |                       |                       |                 |
| ojectmanager 👻 🧊                   | Project<br>Neu           |                                  |                   |                           |             |                      |                 |                     |                       | Projects              | v 🗄 🕸           |
| Additional<br>Controlling          | Project Number           |                                  |                   | Customer                  | 🔒 Alle      | bestes (Beispiel)    |                 | Project Manager     | 🤽 <u>Nacht, Julia</u> |                       |                 |
| Contact Data                       | Seneral                  |                                  |                   |                           |             |                      |                 |                     |                       |                       | -               |
| Notes                              | arent Project            | Erste Schritte                   |                   |                           |             |                      |                 |                     |                       |                       | Q               |
| erknünft                           | roject Name *            |                                  |                   |                           |             | Project Number*      |                 |                     |                       |                       |                 |
| Allgemein                          | ustomer *                | Allerbestes (Beispiel)           |                   |                           | <b>_</b>    | Project Phase        | In Process      |                     |                       |                       | •               |
| Aktivitäten                        |                          |                                  |                   |                           |             |                      |                 |                     |                       |                       |                 |
| Sestinossene Aktivitaten S         | tart Date *              | 02.04.2012                       |                   |                           | ••          | End Date *           |                 |                     |                       |                       | ••              |
| Dokumente                          | Additional               |                                  |                   |                           |             |                      |                 |                     |                       |                       |                 |
| & Bookings V                       | Vährung                  | 💐 Euro                           |                   |                           |             | Agreed Hourly Rate   | ¢               |                     |                       |                       |                 |
| Project Members                    |                          |                                  |                   |                           |             |                      |                 |                     |                       |                       |                 |
| Allowed Booking Types              |                          |                                  |                   |                           |             |                      |                 |                     |                       |                       |                 |
| U Sub Projects                     |                          |                                  |                   |                           |             |                      |                 |                     |                       |                       |                 |
| Workflows                          |                          |                                  |                   |                           |             |                      |                 |                     |                       |                       |                 |
| -                                  | Controlling              |                                  |                   |                           |             |                      |                 |                     |                       |                       |                 |
| в                                  | ooking Type<br>onstraint | ⊙ No C Yes                       | Def               | ault Booking Type         | Verreche    | nbar                 |                 | Category            | Sub Project           |                       | •               |
| E                                  | stimated Effort (h)      |                                  | Proj              | ject Effort (h)           |             |                      |                 | Project Assignments |                       |                       |                 |
| Stat                               | us                       | Active                           |                   |                           |             | Project Phase        | In Process      |                     |                       |                       |                 |

• Speichern und schließen Sie das Unterprojekt.

Für dieses Projekt benötigen wir zwei Unterprojekte. Bitte erstellen Sie nun ein zweites Unterprojekt mit den bereits beschriebenen Schritten. Als nächstes werden wir den einzelnen Projekten Mitarbeiter zuweisen.

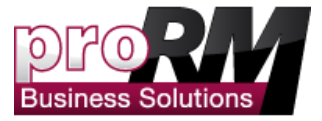

## Mitarbeiter zu Projekten hinzufügen

Nun werden wir Mitarbeiter zu den bereits erstellten Projekten hinzufügen, damit er auf diese seine Zeiten buchen kann.

• Gehen Sie im Projekt auf den Punkt "Projekt Mitarbeiter" und gehen Sie auf "Neue Projektmitarbeiter hinzufügen"

Hinweis: Bitte beachten Sie, dass Sie einem Projekt zugewiesen sein müssen, um Zeit auf das Projekt buchen zu können.

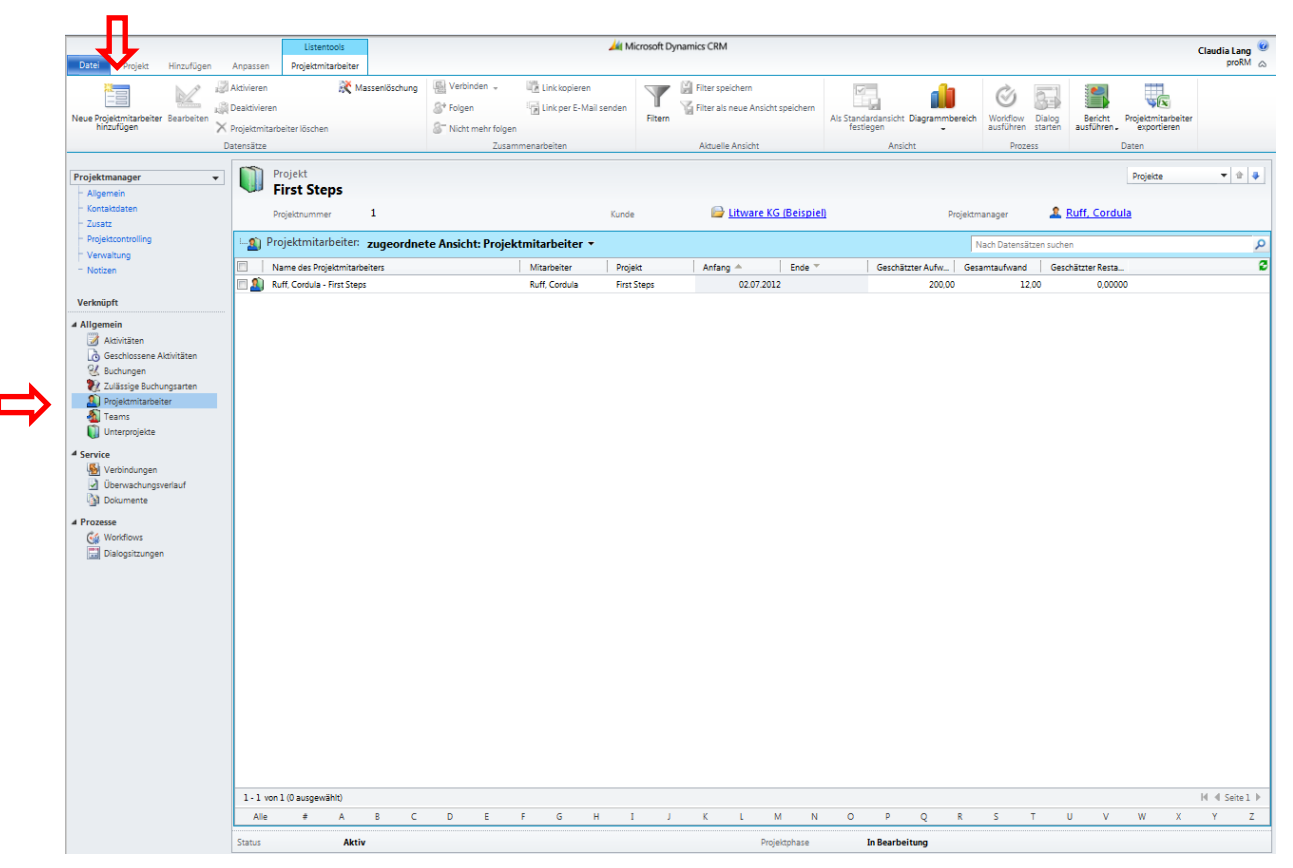

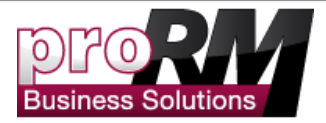

• Fügen Sie einen beliebigen Mitarbeiter zu Ihrem Projekt hinzu.

Hinweis: Mitarbeiter lassen sich nur einzeln zu einem Projekt hinzufügen. Wenn Sie mehrere Mitarbeiter auf einmal hinzufügen möchten, gehen Sie zum Punkt "Teams".

|                                                |                                        |                                                                     |                                                       | 🏄 Microsoft Dyr | amics CRM |                 |             |                           | Claudia Lang 🥨             |
|------------------------------------------------|----------------------------------------|---------------------------------------------------------------------|-------------------------------------------------------|-----------------|-----------|-----------------|-------------|---------------------------|----------------------------|
| Datei Projektmitarbeiter Hinzu                 | fügen Anpassen                         |                                                                     |                                                       |                 |           |                 |             |                           | proRM 🚕                    |
| Speichern Speichern und<br>schließen Speichern | und neu<br>Verbinden<br>Zusamm         | reigabe -<br>ink kopieren<br>ink per E-Mail senden<br>nenarbeiten P | ow Dialog<br>ren starten ausführen -<br>Prozess Daten |                 |           |                 |             |                           |                            |
| Information                                    |                                        | eiter                                                               |                                                       |                 |           |                 |             |                           |                            |
| - Allgemein                                    | Neu                                    |                                                                     |                                                       |                 |           |                 |             |                           | Projektmitarbeiter • • • • |
| <ul> <li>Projektcontrolling</li> </ul>         |                                        |                                                                     |                                                       |                 |           |                 |             |                           | •                          |
| Verknüpft                                      | Aligemein     Name des                 |                                                                     |                                                       |                 |           |                 |             |                           |                            |
| 4 Allgemein                                    | Projektmitarbeiters                    |                                                                     |                                                       |                 |           |                 |             |                           |                            |
| Aktivitäten                                    | Mitarbeiter*                           |                                                                     |                                                       |                 |           | Projekt *       | First Steps |                           |                            |
| Verbindungen                                   | Antang "                               | 02.07.2012                                                          |                                                       |                 |           | Ende "          | 13.07.2012  |                           | •                          |
| Uberwachungsverlauf                            | wanrung                                | His Euro                                                            |                                                       |                 | ц         | Stunden Satz ** | e           |                           |                            |
| 4 Prozesse                                     | <ul> <li>Projektcontrolling</li> </ul> | 9                                                                   |                                                       |                 |           |                 |             |                           |                            |
| Workflows                                      | Geschätzter Aufwand                    | 300,00                                                              |                                                       | Gesamtaufwand   |           |                 | G           | eschätzter<br>lestaufwand |                            |
| Dialogsitzongen                                |                                        |                                                                     |                                                       |                 |           |                 |             |                           |                            |
|                                                |                                        |                                                                     |                                                       |                 |           |                 |             |                           |                            |
|                                                |                                        |                                                                     |                                                       |                 |           |                 |             |                           |                            |
|                                                |                                        |                                                                     |                                                       |                 |           |                 |             |                           |                            |
|                                                |                                        |                                                                     |                                                       |                 |           |                 |             |                           |                            |
|                                                |                                        |                                                                     |                                                       |                 |           |                 |             |                           |                            |
|                                                |                                        |                                                                     |                                                       |                 |           |                 |             |                           |                            |
|                                                |                                        |                                                                     |                                                       |                 |           |                 |             |                           |                            |
|                                                |                                        |                                                                     |                                                       |                 |           |                 |             |                           |                            |
|                                                |                                        |                                                                     |                                                       |                 |           |                 |             |                           |                            |
|                                                |                                        |                                                                     |                                                       |                 |           |                 |             |                           |                            |
|                                                |                                        |                                                                     |                                                       |                 |           |                 |             |                           |                            |
|                                                |                                        |                                                                     |                                                       |                 |           |                 |             |                           |                            |
|                                                |                                        |                                                                     |                                                       |                 |           |                 |             |                           |                            |
|                                                |                                        |                                                                     |                                                       |                 |           |                 |             |                           |                            |
|                                                |                                        |                                                                     |                                                       |                 |           |                 |             |                           |                            |
|                                                |                                        |                                                                     |                                                       |                 |           |                 |             |                           |                            |
|                                                |                                        |                                                                     |                                                       |                 |           |                 |             |                           |                            |
|                                                |                                        |                                                                     |                                                       |                 |           |                 |             |                           | •                          |
|                                                | Status                                 | Aktiv                                                               |                                                       |                 |           |                 |             |                           |                            |

• Speichern und schließen Sie das Fenster. In der Übersicht können Sie nun die neu hinzugefügten Mitarbeiter sehen.

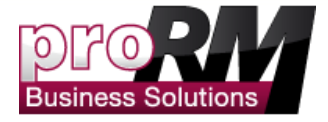

| Datei Projekt Hinzufügen                                                                                                    | Anpassen                                                    | Listentools<br>Projektmitarbeiter |                |                                                                            |                   | 🕌 Micro    | soft Dynamics | CRM                                                 |              |                        |                                     |                                |                              |                                           | Claudia Lang @<br>proRM 🛆 |
|----------------------------------------------------------------------------------------------------|-------------------------------------------------------------|-----------------------------------|----------------|----------------------------------------------------------------------------|-------------------|------------|---------------|-----------------------------------------------------|--------------|------------------------|-------------------------------------|--------------------------------|------------------------------|-------------------------------------------|---------------------------|
| Neue Projektmitarbeiter Bearbeiten                                                                                                    | Aktivieren<br>Deaktivieren<br>Projektmitarbei<br>Datensätze | iter löschen                      | lassenlöschung | Verbinden -<br>S <sup>+</sup> Folgen<br>S <sup></sup> Nicht mehr fol<br>Zu | Link kopieren     | isenden F  | Fitem         | er speichern<br>er als neue Ansic<br>tuelle Ansicht | ht speichern | Als Standar<br>festleg | dansicht Diagrammbereich<br>Ansicht | Workflow Dia<br>ausführen star | log<br>Bericht<br>ausführen. | Projektmitarbeite<br>exportieren<br>Daten | a                         |
| Projektmanager 👻                                                                                                    | Pro                                                         | ojekt                             |                |                                                                            |                   |            |               |                                                     |              |                        |                                     |                                |                              | Projekte                                  | ▼ ± ↓                     |
| - Allgemein<br>- Kontaktdaten                                                                                                    | Proj                                                        | ektnummer                         | 1              |                                                                            |                   | Kunde      |               | 🕞 Litware k                                         | G (Beispiel  | 1                      | Projektr                            | nanager                        | L Ruff, Cord                 | ula                                       |                           |
| - Projektcontrolling                                                                                                    | 🗐 Proj                                                      | ektmitarbeiter:                   | zugeordne      | te Ansicht: Proj                                                           | jektmitarbeiter 🔻 |            |               |                                                     |              |                        |                                     |                                |                              |                                           | Q                         |
| - Notizen                                                                                                    | Nan                                                         | ne des Projektmitart              | peiters        |                                                                            | Mitarbeiter       | Projekt    | A             | nfang A                                             | Ende *       |                        | Geschätzter Aufw Ges                | amtaufwand                     | Geschätzter Resta            | _                                         | 8                         |
| Verknüpft                                                                                                    | KUT                                                         | , coroua - First Step             | 9              |                                                                            | Kun, Cordula      | nirst step | n             | 02.07.20                                            | 12           |                        | 200,00                              | 12,00                          | 0,000                        | ~                                         |                           |
| Aligemein Alistiten Geklossen Achiläten Buchurgen Taustage Buchurgen Taustage Buchurgen Friedentaateleter Friedentaateleter Friedentaateleter Friedentaateleter Dervordungsverdun Dobumente Friedentaateleter Geklowerbaust |                                                             |                                   |                |                                                                            |                   |            |               |                                                     |              |                        |                                     |                                |                              |                                           |                           |
| Ge Wordfows                                                                                                    | 1-1 von 1<br>Alle                                           | (0 ausgewählt)<br>≠ A             | 8 C            | DE                                                                         | F G 1             | 4 1        | K             | L                                                   | MN           | 0                      | P Q 8                               | ST                             | UV                           | wx                                        | I≪ ≪ Seite 1 ►<br>Y Z     |
|                                                                                                    | Status                                                      | Akti                              | v              |                                                                            |                   | -          |               | Pro                                                 | piektohase   | Ir                     | Bearbeitung                         |                                |                              |                                           |                           |
|                                                                                                    |                                                             | AKU                               | -              |                                                                            |                   |            |               | -                                                   | A            |                        |                                     |                                |                              |                                           |                           |

Eine bessere Übersicht über die verschiedenen Projekte und Unterprojekte bietet der Projekt Baum. Hier sehen Sie alle Projekte, Unterprojekte und zugewiesene Mitarbeiter auf einen Blick.

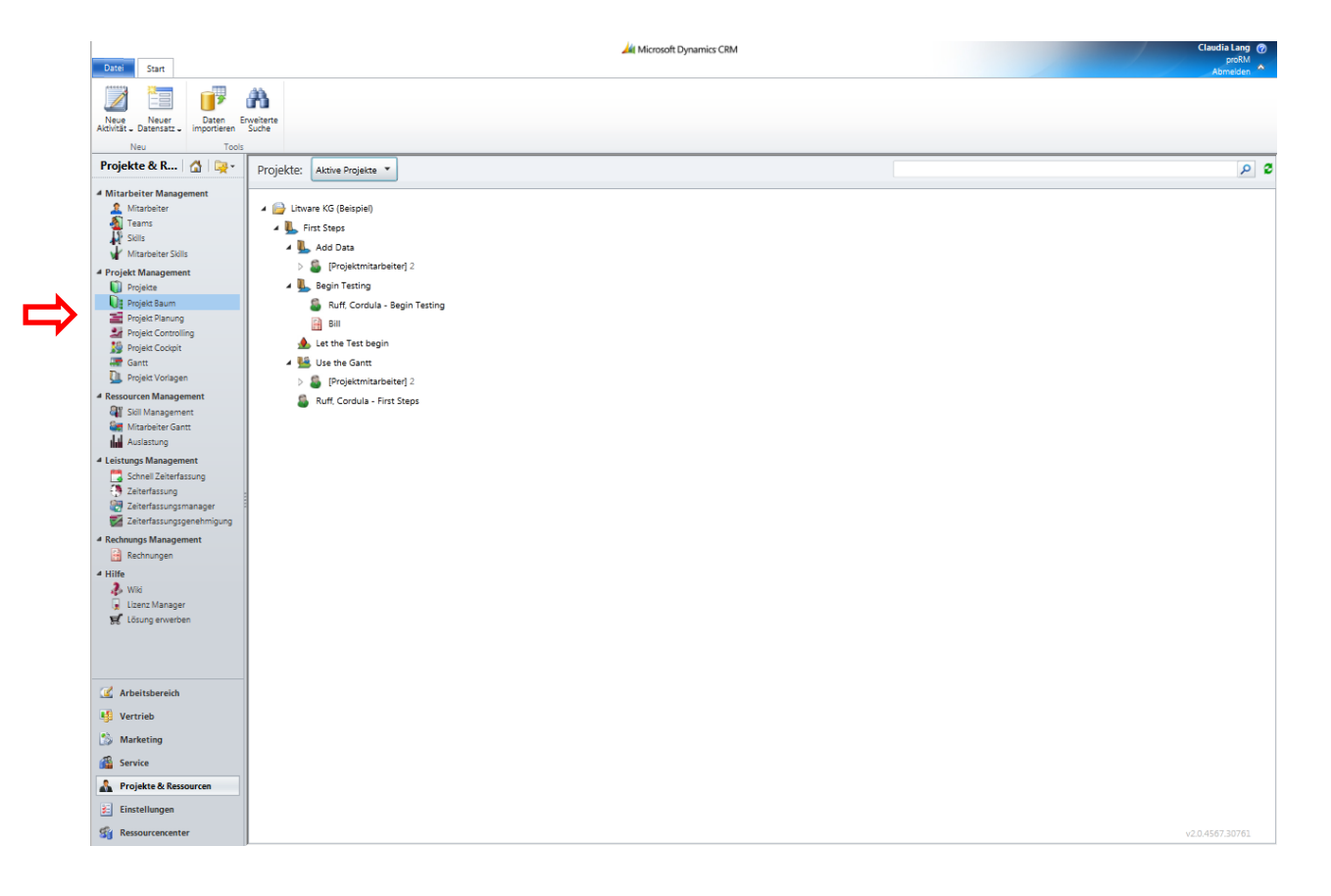

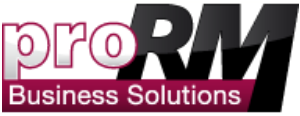

Hinweis: Wenn Sie an dieser Stelle ein rotes Fenster sehen, überprüfen Sie bitte im Lizenz Manger "Einstellungen-> Lizenz Manger" ob Sie den Lizenzschlüssel bereits importiert haben, und ob dieser gültig ist!

# Test: Haben Sie alle nötigen Informationen, um proRM testen zu können?

Nachdem Sie unserem Handbuch gefolgt sind, können sie hier checken, ob Sie alle Daten richtig hinzugefügt haben.

- 1. Haben Sie einen Lizenz-Schlüssel?
- 2. Haben Sie Mitarbeiter in Ihren CRM System? (Sie sollten am besten 8-10 Mitarbeiter angelegt haben)
- 3. Haben alle Mitarbeiter ein Arbeitszeitmodell?
- 4. Haben alle Projekte einen Geschätzen Aufwand?
- 5. Wurden dem Projekt Mitarbeiter zugewiesen?

Wenn Sie all das bereits haben, können Sie nun fortfahren.

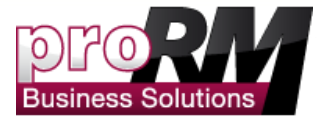

### proRM Testen

Nun, da Sie alle nötigen Daten haben, können Sie proRM testen. Diese Installationsanleitung soll Ihnen erklären, was genau Sie mit proRM machen können. Wenn Ihnen etwas unklar ist, haben wir Kurzhilfen auf jeder Seite hinzugefügt, die Ihnen helfen, schnell in das System reinzukommen. Sie können auch gerne unser Wiki besuchen. Den Link dazu finden Sie auf jeder Kurzhilfe-Seite.

## Zeiten Buchen

Wenn Sie einem Projekt als Mitarbeiter zugewiesen sind, können Sie darauf Zeit Buchen. Dies können Sie über mehrere Funktionen tun. Unter dem Punkt "Leistungserfassung" haben Sie verschiedene Ansichten. Im Punkt "Buchungen" sehen Sie Ihre bereits gebuchten Zeiten, Sie können aber gleichzeitig unter diesem Punkt neue Zeiten Buchen. Der Punkt "Zeiterfassung – Täglich" hält eine Tagesansicht für Sie bereit. Unter "Zeiterfassung – Kalender" ist ein gesamter Monat zu sehen.

Hinweis: Sie können nur Zeit auf Projekte Buchen, denen Sie auch zugewiesen sind!

| Datei Start                                                                                                    |                                                                                                  | 🕌 Microsoft Dynamics CRM |   | Claudia Lang ⑦<br>proRM<br>Abmelden                                                                                                    |
|----------------------------------------------------------------------------------------------------|--------------------------------------------------------------------------------------------------|--------------------------|---|----------------------------------------------------------------------------------------------------|
| Neue Neuer<br>Aktivität – Datensatz Neu Tools                                                                                                    | weiterte<br>Suche                                                                                |                          |   |                                                                                                    |
| Projekte & R 🚮 🏼 🎘 👻                                                                                                    |                                                                                                  |                          |   | Juli 2012 - Juli 2012                                                                                                    |
| Mitarbeiter Management     Marboiter     Tarins     Tarins     Suis     Marboiter Suis     Projek Management     Projek Baum     Projek Baum     Projek Baum     Projek Comoling     Projek Costpit     Gent     Resourcen Management     Suis Management     Suis Management     Suis Management     Suis Management     Suis Management | 00 <sup>00</sup><br>01 <sup>00</sup><br>02 <sup>00</sup><br>03 <sup>00</sup><br>04 <sup>00</sup> |                          |   | Juli 2012           Mo         Di         Mi         Do         Fr         Sa         So           25         26         27         28         29         30         1           2         3         4         5         6         7         8           9         10         11         12         13         14         15           16         17         18         19         20         21         22           23         24         25         26         27         28         29           30         31         1         2         3         4         5 |
| Leistungs Management     Schnell Zeiterfassung     Teiterfassung                                                                                                    | 05°°                                                                                             |                          |   | 1                                                                                                    |
| Zeiterfassungsmanager<br>Zeiterfassungsgenehmigung<br>Rechnungs Management<br>Rechnungen                                                                                                    | 06°°                                                                                             |                          | 0 | Gebucht  Geschlossen Genehmigt                                                                                                    |
| Hiffe     Wiii     Uzenz Manager     Se Lösung erwerben                                                                                                    | 07"                                                                                              |                          |   | Zugeordnete Rechung I n Rechning gestellt Bezahlt Stornlert                                                                                                    |
| <ul> <li>Arbeitsbereich</li> <li>Vertrieb</li> <li>Marketing</li> </ul>                                                                                                    | 1000                                                                                             |                          |   |                                                                                                    |
| Service  Projekte & Ressourcen  Einstellungen  Ressourcencenter                                                                                                    | 11 <sup>00</sup><br>12 <sup>00</sup>                                                             |                          |   | Client-Zeitzone<br>(UTC+01:00) Belgrade, Bratislava, Budape                                                                                                    |

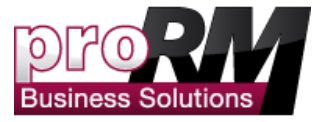

• Gehen Sie zur Kalender- oder Tagesansicht. Die Schritte zwischen der Tagesund Kalender - Ansicht unterscheiden sich nur in wenigen Details.

*Hinweis: Sie können selbst experimentieren, inwieweit sich diese beiden unterscheiden. In dieser Anleitung buchen wir die Zeit über die Kalender-Ansicht.* 

- Markieren Sie einen Zeitraum. Klicken Sie mit der rechten Maustaste und wählen Sie "Neuer Termin".
- Nun können Sie alle Projekte und Unterprojekte sehen, welchen Sie zugewiesen sind.

| Datei Start                                                                                                    |                                                                                                    |                                                                                                    | At Microsoft Dynamics CRM                                                                                                    |                                                                                                    |                                                    | Claudia Lang @<br>proRM<br>Abmelden                                                                                                    |
|----------------------------------------------------------------------------------------------------|----------------------------------------------------------------------------------------------------|----------------------------------------------------------------------------------------------------|----------------------------------------------------------------------------------------------------|----------------------------------------------------------------------------------------------------|----------------------------------------------------|----------------------------------------------------------------------------------------------------|
| Neue Neuer<br>Aktivität – Datensatz –<br>Neu Tools                                                                                                    | An and a second second |                                                                                                    |                                                                                                    |                                                                                                    |                                                    |                                                                                                    |
| Projekte & R   🚮   🙀 -                                                                                                    | Montag, 9. Juli                                                                                                    | Dienstag, 10. Juli                                                                                                    | Mittwoch, 11. Juli                                                                                                    | Donnerstag, 12. Juli                                                                                                   | Freitag, 13. Juli                                  | Juli 2012 - Juli 2012 🕟                                                                                                    |
| Mitarbeiter Management     Mitarbeiter     Teams     Suis     Suis     Projekt Management     Projekt Management     Projekt Baum     Projekt Baum     Projekt Baum     Projekt Cauroling     Monager Create                                                                                                    | 00 <sup>00</sup><br>01 <sup>00</sup><br>02 <sup>00</sup> Anfange (First Steps)                                                                                                    | Betreuung (Use the Gantt)                                                                                                    | Besprechung (First Steps)                                                                                                    | Nachbesprechung<br>(First Steps)                                                                                       |                                                    | Juli         ZOLIZ           Mi         Do         Fr         Sa         So           25         26         27         28         29         30         1           2         3         4         5         6         7         8           9         10         11         12         13         14         15           17         16         19         20         12         22         3         4         5           23         24         25         26         27         28         29         30         1         2         3         4         5           9         10         11         2         3         4         5         3         4         5           23         24         25         26         27         28         29         30         1         2         3         4         5 |
| Project Coopt     Gart     Gart     Gart     Mangement     Marabeter Gant     Marabeter Gant     Marabeter Gant     Gart     Actionagement     Celertassongemanger     Celertassongemanger     Celertassongemanger     Celertassongemanger     Rechnungs     Acherings     Mild     Ubert Management     Garterdessongemanger     Mild     Ubert Management     Garterdessongemanger     Wild     Ubert Management     Garterdessongemanger     Mild     Ubert Management | 03 <sup>00</sup><br>04 <sup>00</sup><br>05 <sup>00</sup><br>06 <sup>60</sup><br>07 <sup>70</sup>                                                                                                    | Projekt Baum     Aufgabenübersicht     Projekt Ges     Cass     Projekt Ges     Cass     Cass | Childree         ECC         Contraction<br>and         Fortschri<br>Fortschri<br>0         Fortschri<br>0         Fortschri<br>0 | Betreff: *<br>Anfang:<br>Ende:<br>Daver:<br>96<br>96<br>96<br>96<br>96<br>96<br>96<br>96<br>96<br>96<br>96<br>96<br>96 | Besprechung  11.07.2012  11.00  10    Fakturierbar | bucht<br>schlossen<br>nehmigt<br>geordnete Rechung<br>Rechnung gestellt<br>zzählt                                                                                                    |
| Arbeitsbereich  Vertrieb  Marketing  Service  Projekte & Ressourcen  Enstellungen  Ressourcencenter                                                                                                    | 09°°<br>10°°<br>11°°<br>12°°                                                                                                    |                                                                                                    |                                                                                                    |                                                                                                    |                                                    | Fakturierbar<br>Krankheit<br>Urlaub<br>Not Billable<br>nt-Zeitzone<br>TC+01:00) Belgrade, Bratislava, Budape                                                                                                    |

• Jetzt können Sie eine Beschreibung Ihrer Tätigkeit eingeben, den Anfangs- und Startpunkt, und falls vorhanden, eine Pause eintragen. Sie können ebenfalls eine Schätzung eintragen, wie viele Stunden Sie benötigen, um das Projekt abzuschließen (ETC).

Hinweis: Sie können nur für sich selbst Zeiten buchen. Um Zeiten für andere Mitarbeiter buchen zu können, benötigen Sie Administratorrechte!

Nun sind Ihre Arbeitszeiten erstellt. Um diese Zeiten Ihrem Auftraggeber in Rechnung zu stellen, müssen die Zeiten zuerst vom Projektleiter bestätigt werden. Wie dies geht, und die weiteren Schritte bis zur Erstellung einer Rechnung finden Sie in den folgenden Kapiteln.

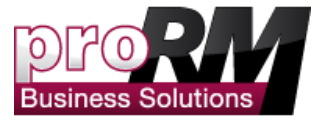

## Gebuchte Zeiten genehmigen

Wenn Zeiten und Aktivitäten auf ein Projekt gebucht werden, müssen diese vom Projektleiter genehmig werden. Dies ist notwendig um die Zeiten später abrechnen zu können.

• Wählen Sie den Punkt "Zeiterfassungsgenehmigung" aus. In dieser Ansicht können Sie in verschiedenen Kriterien suchen. In diesem Beispiel suchen wir über den Namen des Kunden, der im Projekt hinterlegt ist. Geben Sie unter "Kunden" den Namen der Firma an.

Hinweis: Sie können auch alle Mitarbeiter im Feld "Projekt Manager" eingebeben und erhalten so einen Überblick über alle Mitarbeiter die auf dieses Projekt des Kunden gebucht haben.

| Datei Start                                                                                                    |                                                   | Microsoft Dynamics CRM               | Claudia Lang 🍘<br>proBM<br>Abmeiden |
|----------------------------------------------------------------------------------------------------|---------------------------------------------------|--------------------------------------|-------------------------------------|
| Neue Neuer<br>Aktivität – Datensatz importieren 1                                                                                                    | Ab<br>bitre<br>she                                |                                      |                                     |
| Projekte & R 🙆 🙀 -                                                                                                    | 🔁 🥙 Firmal                                        |                                      | 9                                   |
| Mitarbeiter Management     Mitarbeiter     Teams     Skills     Mitarbeiter Skills                                                                                   | Von: 01.07.2012 • Bis: 31.07.2012 • Projektmanage | Eintragstyp It: Urlaub; Not Billable |                                     |
| Projekt Management     Projekt Baum     Projekt Baum     Projekt Baum     Projekt Gaung     Projekt Controlling     Projekt Cottont     Gant     Projekt Vorlagen    |                                                   |                                      |                                     |
| Ressourcen Management     Sidi Management     Mitarbeiter Gantt     Auslastung                                                                                       |                                                   |                                      |                                     |
| Leistungs Management     Schnell Zeiterfassung     Zeiterfassung     Zeiterfassung     Zeiterfassungsmanager     Zeiterfassungsmanager     Zeiterfassungsgenehmigung |                                                   |                                      |                                     |
| Rechnungs Management     Rechnungen     Hilfe     Wid     Lisens Manager     Lösung erwerben                                                                         |                                                   |                                      |                                     |
| <ul> <li>Arbeitsbereich</li> <li>Vertrieb</li> <li>Marketing</li> <li>Service</li> </ul>                                                                             |                                                   |                                      |                                     |
| Projekte & Ressourcen                                                                                                    |                                                   |                                      |                                     |

• Nun drücken Sie bitte "F5". Die Zeiten die sich für diesen Kunden gebucht haben sind nun sichtbar.

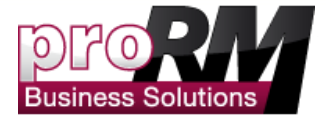

| Datei Start                                        |                                                                                                    |       |                    | 🕌 Microsoft Dynar  | nics CRM      |                   |                  |              |               |            | Claudia Lang @<br>proRM<br>Abmelden |  |  |
|----------------------------------------------------|----------------------------------------------------------------------------------------------------|-------|--------------------|--------------------|---------------|-------------------|------------------|--------------|---------------|------------|-------------------------------------|--|--|
| Neue Neuer<br>Addivităt - Datensatz -<br>Neu Tools | weiterte                                                                                                    |       |                    |                    |               |                   |                  |              |               |            |                                     |  |  |
| Projekte & R 🚮 🙀 -                                 | Firma: 斗 Litware KG (Beisc                                                                                   | ien 🗖 |                    |                    |               |                   |                  |              |               |            | 2                                   |  |  |
| Mitarbeiter Management                             |                                                                                                    |       |                    |                    |               |                   |                  |              |               |            | <u> </u>                            |  |  |
| Mitarbeiter Mitarbeiter                            | Von: 01.07.2012 💽 Bis: 31.07.2012 💽 Projektmanager 🧟 Ruft Cordula 🛟 🗔 Eintragstyp it; Urlaub; Not Billable 💽 |       |                    |                    |               |                   |                  |              |               |            |                                     |  |  |
| Skills                                             | Dienstleistungen Eintragstynenverteilung                                                                     |       |                    |                    |               |                   |                  |              |               |            |                                     |  |  |
| Mitarbeiter Skills                                 |                                                                                                    | D     | Education 7-3      | angen<br>av der de | Distant For 1 | 0                 | <b>E</b> 1-1-1-1 |              | Linuagacype   | Invertenui | ig                                  |  |  |
| Projekt Management     Projekte                    | A Diret Stane                                                                                                | 16 EO | rakturierbare Zeit | oundensatz         | Diskont [%]   | Gesamtautwand [€] | Eintrags         |              |               |            |                                     |  |  |
| Projekt Baum                                       | A S Lang, Claudia                                                                                            | 3.00  | 3.00               | 150.00             |               | 450.00            |                  |              |               |            |                                     |  |  |
| Projekt Planung                                    | Anfänge                                                                                                    | 3,00  | 3.00               | 150.00             | 0.00          | 450,00            | Fakturie         |              |               |            |                                     |  |  |
| Projekt Controlling                                | A Suff, Cordula                                                                                              | 12,00 | 12,00              | 200,00             |               | 2400,00           |                  |              |               |            |                                     |  |  |
| Gantt                                              | 🔲 📉 First Steps with proRM                                                                                   | 4,00  | 4,00               | 200,00             | 0,00          | 800,00            | Fakturie         |              |               |            |                                     |  |  |
| Projekt Vorlagen                                   | 🔲 📉 Testing new Modules                                                                                      | 8,00  | 8,00               | 200,00             | 0,00          | 1600,00           | Fakturie         |              |               |            |                                     |  |  |
| Skill Management                                   | 🖌 🔲 👑 Use the Gantt                                                                                          | 1,50  | 1,50               |                    |               | 0,00              |                  |              |               |            |                                     |  |  |
| Mitarbeiter Gantt                                  | 🔺 🔲 🚨 Ruff, Cordula                                                                                          | 1,50  | 1,50               | 0,00               |               | 0,00              |                  | Eistraarbus  | Davier [Std ] | 06         |                                     |  |  |
| Auslastung                                         | 🔲 📉 Kick off Meeting                                                                                         | 1,50  | 1,50               | 0,00               | 0,00          | 0,00              | Fakturie         | Fakturierbar | 16.50         | 100.00     |                                     |  |  |
| Schnell Zeiterfassung                              |                                                                                                    |       |                    |                    |               |                   |                  | Krankheit    | 0.00          | 0.00       |                                     |  |  |
| Zeiterfassung                                      |                                                                                                    |       |                    |                    |               |                   |                  | Urlaub       | 0.00          | 0.00       |                                     |  |  |
| Zeiterfassungsmanager                              |                                                                                                    |       |                    |                    |               |                   |                  | Not Billable | 0,00          | 0,00       |                                     |  |  |
| A Rechnungs Management                             |                                                                                                    |       |                    |                    |               |                   |                  |              |               |            |                                     |  |  |
| Rechnungen                                         |                                                                                                    |       |                    |                    |               |                   |                  |              |               |            |                                     |  |  |
| 4 Hilfe                                            |                                                                                                    |       |                    |                    |               |                   |                  |              |               |            |                                     |  |  |
| 🐉 Wild                                             |                                                                                                    |       |                    |                    |               |                   |                  |              |               |            |                                     |  |  |
| S Lösung erwerben                                  |                                                                                                    |       |                    |                    |               |                   |                  |              |               |            |                                     |  |  |
|                                                    |                                                                                                    |       |                    |                    |               |                   |                  |              |               |            |                                     |  |  |
|                                                    |                                                                                                    |       |                    |                    |               |                   |                  |              |               |            |                                     |  |  |
| -                                                  |                                                                                                    |       |                    |                    |               |                   |                  |              |               |            |                                     |  |  |
| Arbeitsbereich                                     |                                                                                                    |       |                    |                    |               |                   |                  |              |               |            |                                     |  |  |
| 별 Vertrieb                                         |                                                                                                    |       |                    |                    |               |                   |                  |              |               |            |                                     |  |  |
| 🎲 Marketing                                        |                                                                                                    |       |                    |                    |               |                   |                  |              |               |            |                                     |  |  |
| 🚳 Service                                          |                                                                                                    |       |                    |                    |               |                   |                  |              |               |            |                                     |  |  |
| A Projekte & Ressourcen                            |                                                                                                    |       |                    |                    |               |                   |                  |              |               |            |                                     |  |  |
| 🐔 Einstellungen                                    | •                                                                                                    |       |                    |                    |               |                   |                  |              |               |            |                                     |  |  |
| Gu Parrourragrantar                                | 0                                                                                                    |       |                    |                    |               |                   |                  |              |               |            |                                     |  |  |

• Jetzt können Sie alle Zeiten auswählen, die Sie genehmigen möchten. Danach gehen Sie auf die Schaltfläche "Genehmigen".

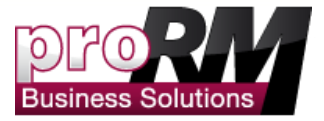

| Datei Start                                                      |                                                                                                    |              |                    | Microsoft Dynam | mics CRM    |                   |          |              |              | /      | Claudia Lang 🕜 |  |  |
|------------------------------------------------------------------|----------------------------------------------------------------------------------------------------|--------------|--------------------|-----------------|-------------|-------------------|----------|--------------|--------------|--------|----------------|--|--|
| Neue Neuer<br>Aktivität – Datensatz –<br>Neu Tools               | National Action of the second second |              |                    |                 |             |                   |          |              |              |        | Administra     |  |  |
| Projekte & R   🚮   🙀 -                                           | Firma : 📔 Litware KG (Beisp                                                                                                    | iel) 🗖       |                    |                 |             |                   |          |              |              |        | 0              |  |  |
| Mitarbeiter Management     Mitarbeiter     Mitarbeiter     Teams | ron: 01.07.2012 🔽 Bis: 31.07.2012 💟 Projektmanager 🔦 Ruff. Cordula 🔅 🖾 Eintragstyp It; Urlaub; Not Billable 💽                                                                                                    |              |                    |                 |             |                   |          |              |              |        |                |  |  |
| 🛱 Skills                                                         | Dienstleistungen                                                                                                    |              |                    |                 |             |                   |          |              |              |        |                |  |  |
| Mitarbeiter Skills     Projekt Management                        |                                                                                                    | Dauer [Std.] | Fakturierbare Zeit | Stundensatz     | Diskont [%] | Gesamtaufwand [€] | Eintrags |              |              |        | _              |  |  |
| Drojekte                                                         | 🔺 🔲 🔔 First Steps                                                                                                    | 16,50        | 16,50              |                 |             | 2850,00           |          |              |              |        |                |  |  |
| Projekt Baum                                                     | 🖌 🔲 🚨 Lang, Claudia                                                                                                    | 3,00         | 3,00               | 150,00          |             | 450,00            |          |              |              |        |                |  |  |
| Marcontrolling                                                   | 🔲 📉 Anfänge                                                                                                    | 3,00         | 3,00               | 150,00          | 0,00        | 450,00            | Fakturie |              |              |        |                |  |  |
| Marco Projekt Cockpit                                            | A 🛄 🚨 Ruff, Cordula                                                                                                    | 12,00        | 12,00              | 200,00          |             | 2400,00           |          |              |              |        |                |  |  |
| D. Projekt Vorlagen                                              | First Steps with proRM                                                                                                    | 4,00         | 4,00               | 200,00          | 0,00        | 800,00            | Fakturie |              |              |        |                |  |  |
| Ressourcen Management                                            | I lise the Gantt                                                                                                    | 8,00         | 8,00               | 200,00          | 0,00        | 1600,00           | Facturie |              |              |        |                |  |  |
| Mitarbeiter Gantt                                                | A S Buff, Cordula                                                                                                    | 1,50         | 1,50               | 0.00            |             | 0,00              |          |              |              |        |                |  |  |
| Auslastung                                                       | Kick off Meeting                                                                                                    | 1,50         | 1,50               | 0,00            | 0,00        | 0,00              | Fakturie | Eintragstyp  | Dauer [Std.] | %      |                |  |  |
| Leistungs Management     School Zeiterforsung                    |                                                                                                    |              |                    |                 |             |                   |          | Fakturierbar | 16,50        | 100,00 |                |  |  |
| Zeiterfassung                                                    |                                                                                                    |              |                    |                 |             |                   |          | Urlaub       | 0.00         | 0.00   |                |  |  |
| Zeiterfassungsmanager                                            |                                                                                                    |              |                    |                 |             |                   |          | Not Billable | 0,00         | 0,00   |                |  |  |
| Rechnungs Management                                             |                                                                                                    |              |                    |                 |             |                   |          |              |              |        |                |  |  |
| Rechnungen                                                       |                                                                                                    |              |                    |                 |             |                   |          |              |              |        |                |  |  |
| Hilfe                                                            |                                                                                                    |              |                    |                 |             |                   |          |              |              |        |                |  |  |
| Wiki<br>Lizenz Manager                                           |                                                                                                    |              |                    |                 |             |                   |          |              |              |        |                |  |  |
| 🛒 Lösung erwerben                                                |                                                                                                    |              |                    |                 |             |                   |          |              |              |        |                |  |  |
|                                                                  |                                                                                                    |              |                    |                 |             |                   |          |              |              |        |                |  |  |
|                                                                  |                                                                                                    |              |                    |                 |             |                   |          |              |              |        |                |  |  |
| C Arbeitsbereich                                                 |                                                                                                    |              |                    |                 |             |                   |          |              |              |        |                |  |  |
| Vertrieb                                                         |                                                                                                    |              |                    |                 |             |                   |          |              |              |        |                |  |  |
| Marketing                                                        |                                                                                                    |              |                    |                 |             |                   |          |              |              |        |                |  |  |
| Service                                                          |                                                                                                    |              |                    |                 |             |                   |          |              |              |        |                |  |  |
| Projekte & Ressources                                            |                                                                                                    |              |                    |                 |             |                   |          |              |              |        |                |  |  |
| Einstallungan                                                    |                                                                                                    |              |                    |                 |             |                   |          |              |              |        |                |  |  |
| Cinstenungen                                                     |                                                                                                    |              |                    |                 |             |                   | •        | [L           |              |        |                |  |  |
| 8 Ressourcencenter                                               | U                                                                                                    |              |                    |                 |             |                   |          |              |              |        |                |  |  |

Nun sind die Zeiten genehmigt.

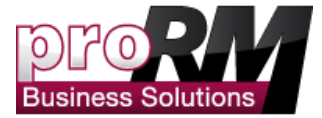

## Eine Rechnung erstellen

Zu diesem Zeitpunkt haben wir ein Projekt erstellt, Mitarbeiter zugewiesen, Zeiten erstellt und genehmigt. Jetzt ist es an der Zeit, dem Kunden die erbrachten Leistungen in Rechnung zu stellen!

• Gehen Sie zum Punkt "Rechnungen" und klicken Sie auf "Neu".

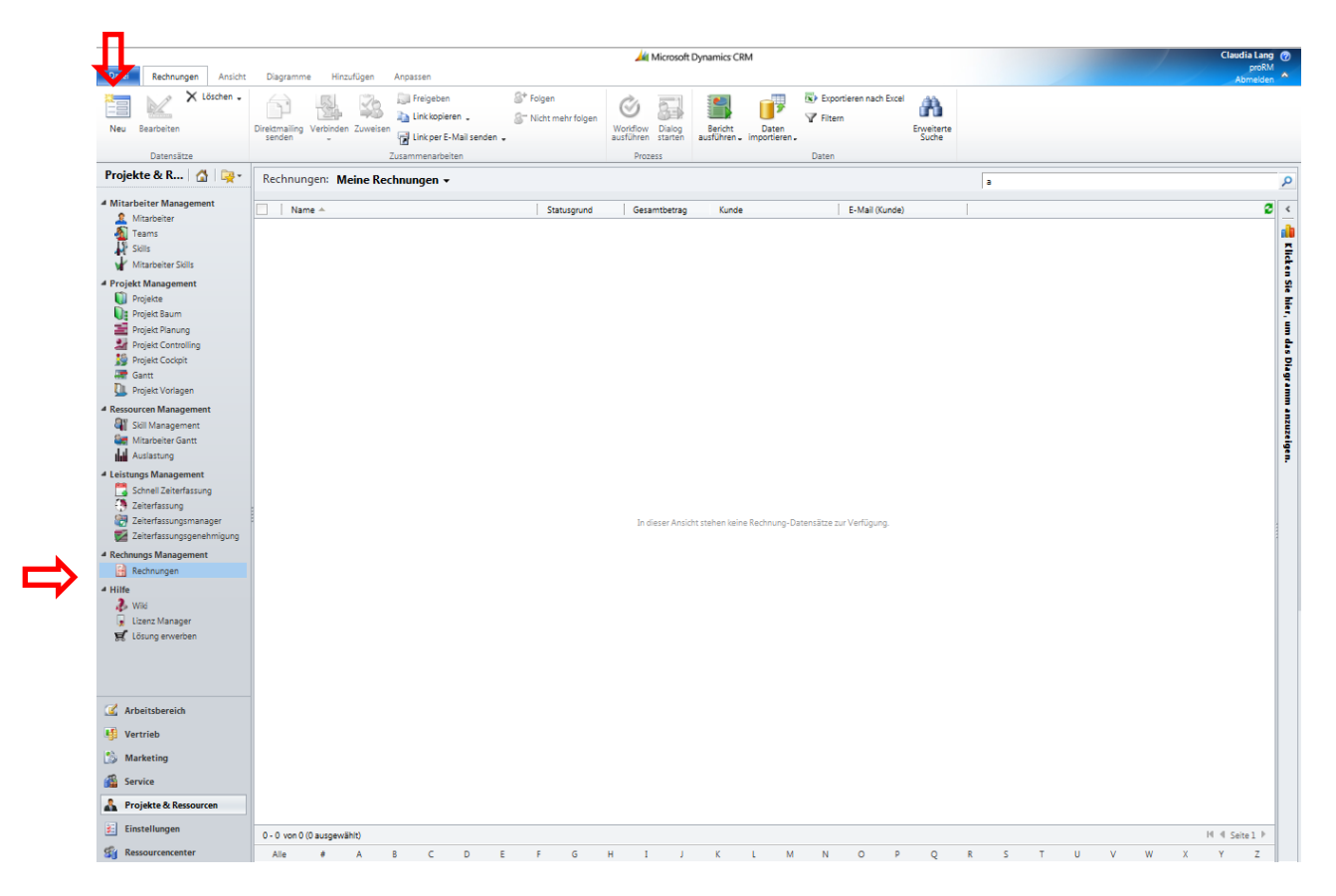

• Geben Sie alle notwendigen Informationen an wie Kundenname und speichern Sie die Rechnung.

Hinweis: Die "Invoice ID" wird automatisch beim Speichern der Rechnung erstellt.

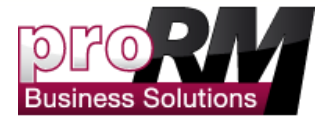

| Datei Rechnung Hinzufügen                   | Anpassen                         |                                                                                                    | 4 Microsoft Dynamics CRM                                                             |                                         |                        |              |            |            | Claudia Lang 🧐<br>proRM 🚕 |
|---------------------------------------------|----------------------------------|----------------------------------------------------------------------------------------------------|--------------------------------------------------------------------------------------|-----------------------------------------|------------------------|--------------|------------|------------|---------------------------|
| Speichern und<br>Speichern und<br>schließen | nd neu Rechnung Rechnung Pr      | chnung stornieren 🍰 Preisberechnung sperren<br>eu berechnen 🔝 Adresse nachschlagen<br>odukte abren | Verbinden Zuweisen Mit Ink kopieren<br>Verbinden Zuweisen Mit Link per E-Mail senden | Workflow<br>ausführen Dialog<br>starten | Bericht<br>ausführen - |              |            |            |                           |
| speichem                                    |                                  | Accorten                                                                                           | zusammenargeiten                                                                     | PTOZESS                                 | Daten                  |              |            |            |                           |
| Informationen                               | Rechnung                         |                                                                                                    |                                                                                      |                                         |                        |              |            | Rechnungen | - + ± ÷                   |
| - Allgemein                                 | Abrechnui                        | ng Juli                                                                                            |                                                                                      |                                         |                        |              |            |            |                           |
| - Versand<br>- Adressen                     | Währung                          | 📽 <u>Euro</u>                                                                                      | Steuer gesamt 252,0                                                                  | 0€                                      |                        | Gesamtbetrag | 2.654,20 € |            |                           |
| - Verwaltung<br>- Notizen                   | ▼ Allgemein                      |                                                                                                    |                                                                                      |                                         |                        |              |            |            | -                         |
|                                             | Rechnungs-ID *                   | REG-01003-L2P456                                                                                   |                                                                                      |                                         |                        |              |            |            |                           |
| Verknüpft                                   | Name*                            | Abrechnung Juli                                                                                    |                                                                                      |                                         |                        |              |            |            |                           |
| Allgemein     Produkte                      | Kunde*                           | Litware KG (Beispiel)                                                                              |                                                                                      | Währung *                               | 💐 Euro                 |              |            |            | 9                         |
| S Weitere Kontakte                          | Preisliste *                     | Preisliste                                                                                         |                                                                                      |                                         |                        |              |            |            |                           |
| Aktivitäten                                 | Startdatum                       |                                                                                                    |                                                                                      | Enddatum                                |                        |              |            |            |                           |
| Invoicing                                   | Gesamtbetrag                     |                                                                                                    |                                                                                      |                                         |                        |              |            |            |                           |
| 4 Vertrieb                                  | Steuer gesamt                    | €252,00                                                                                            |                                                                                      | -                                       |                        |              |            |            |                           |
| 🚺 Projekte                                  | Gesamtbetrag                     | €2.654,20                                                                                          |                                                                                      | -                                       |                        |              |            |            |                           |
| Buchungen                                   | Gesamtergebnis                   |                                                                                                    |                                                                                      |                                         |                        |              |            |            |                           |
| 4 Comico                                    | Angebotsbetrag                   | €0.00                                                                                              |                                                                                      | Preise gesperrt *                       | -                      |              |            |            |                           |
| Verbindungen                                | Rechnungsrabatt (%)              |                                                                                                    |                                                                                      |                                         |                        |              |            |            |                           |
| Uberwachungsverlauf                         | Rechnungsrabatt ()               | 6                                                                                                  |                                                                                      | -                                       |                        |              |            |            |                           |
| 4 Prozesse                                  | Rechnungsrabatt                  | •                                                                                                  |                                                                                      | _                                       |                        |              |            |            |                           |
| Workflows                                   | Kabatt. Betrag                   | €0,00                                                                                              |                                                                                      |                                         |                        |              |            |            |                           |
| Dialogsizongen                              | Frachtgebühr                     | ¢                                                                                                  |                                                                                      |                                         |                        |              |            |            |                           |
|                                             | Steuern gesamt                   | €0,00                                                                                              |                                                                                      |                                         |                        |              |            |            |                           |
|                                             | Gesamtbetrag                     | €0,00                                                                                              |                                                                                      |                                         |                        |              |            |            |                           |
|                                             | Gesamtbetrag Die                 | nstleistungen                                                                                      |                                                                                      |                                         |                        |              |            |            |                           |
|                                             | Betrag der                       | £                                                                                                  |                                                                                      |                                         |                        |              |            |            |                           |
|                                             | Dienstielstungen                 |                                                                                                    |                                                                                      |                                         |                        |              |            |            |                           |
|                                             | (%)                              |                                                                                                    |                                                                                      |                                         |                        |              |            |            |                           |
|                                             | Dienstleistungsrabatt            | £                                                                                                  |                                                                                      |                                         |                        |              |            |            |                           |
|                                             | MwSt.                            | £                                                                                                  |                                                                                      | MwSt. (%)                               |                        |              |            |            | <b></b>                   |
|                                             | Gesamtbetrag<br>Dienstleistungen | ft.                                                                                                |                                                                                      | -                                       |                        |              |            |            |                           |
|                                             | ▼ Versand                        |                                                                                                    |                                                                                      |                                         |                        |              |            |            |                           |
|                                             | Daten                            |                                                                                                    |                                                                                      |                                         |                        |              |            |            | -                         |
|                                             | Status                           | Aktiv                                                                                              |                                                                                      |                                         |                        |              |            |            |                           |
|                                             |                                  |                                                                                                    |                                                                                      |                                         |                        |              |            |            |                           |

• Wählen Sie den Punkt "Invoicing" und klicken Sie "F5". Alle genehmigten Zeiten für diesen Kunden sind jetzt sichtbar.

| Datei Rechnung Hinzufügen                                               | Anpassen                                                                                                    | Claudia Lang 🔮     |
|-------------------------------------------------------------------------|----------------------------------------------------------------------------------------------------|--------------------|
| Speichern Speichern und Speichern Speichern die Speichern und Schließen | und neu Rechnung stornieren 🔅 Preisberechnung speren 🔛 Arteise nachschlagen Verbinden Zweisen 😵 Inik kopieren Verbinden Zweisen 😵 Inik kopieren Verbinden Zweisen 😵 Inik kopieren Verbinden Zweisen 😵 Inik kopieren starten ausführen. |                    |
| Speichern                                                               | Aktonen Zusammenarbeiten Prozess Daten                                                                                                    |                    |
| Informationen<br>Allgemein                                              | Rechnung Juli                                                                                                    | Rechnungen 🔻 🕸 🕸   |
| - Versand<br>- Adressen                                                 | Währung <sup>46</sup> <u>Eutro</u> Steuergesamt 252,00 € Gesamtbetrag 2.654,20 €                                                                                                    |                    |
| - Verwaltung<br>- Notizen                                               | C Firma auswählen: G (Beispie)                                                                                                    | 9                  |
| Verknüpft                                                               | Beschreibung Dauer Fakturierbare Stunden Stundensatz Zwischensumme Rabatt Betrag Gesamtsumme                                                                                                    |                    |
| ▲ Allgemein                                                             | □ ▲ L. First Steps 37.00 19,50 150,00 € 2.925,00 € 0,00 € 2.925,00 €                                                                                                    |                    |
| Produkte                                                                | □ ▷ 🔓 Lang, Claudia 25.00 19,50 150,00 € 2.925,00 € 0,00 € 2.925,00 €                                                                                                    |                    |
| Weitere Kontakte     Aktivitäten                                        |                                                                                                    |                    |
| Geschlossene Aktivitäten                                                |                                                                                                    |                    |
| Invoicing                                                               |                                                                                                    |                    |
| 4 Vertrieb                                                              |                                                                                                    |                    |
| Projekte<br>92 Buchungen                                                |                                                                                                    |                    |
| 2 Dienstleistungspositionen                                             |                                                                                                    |                    |
| # Service                                                               |                                                                                                    |                    |
| Serbindungen                                                            |                                                                                                    |                    |
| Uberwachungsverlauf                                                     |                                                                                                    |                    |
| 4 Prozesse                                                              |                                                                                                    |                    |
| Dialogsitzungen                                                         |                                                                                                    |                    |
|                                                                         |                                                                                                    |                    |
|                                                                         |                                                                                                    |                    |
|                                                                         |                                                                                                    |                    |
|                                                                         |                                                                                                    |                    |
|                                                                         |                                                                                                    |                    |
|                                                                         |                                                                                                    |                    |
|                                                                         |                                                                                                    | _                  |
|                                                                         |                                                                                                    |                    |
|                                                                         | Gesamtsumme                                                                                                    | ,00                |
|                                                                         |                                                                                                    | Rechnung erstellen |
|                                                                         | 0                                                                                                    |                    |
|                                                                         | Constant Hole                                                                                                    |                    |
|                                                                         | 21803 AKUY                                                                                                    |                    |

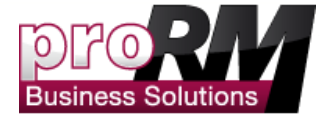

• Markieren Sie die Buchungen die Sie in Rechnung stellen möchten und klicken Sie "Rechnung erstellen".

| Date Packauga Histoficas                                                                                                    | Microsoft Dynamics-CRM                                                                                                    | Claudia Lang 🔮     |
|----------------------------------------------------------------------------------------------------|----------------------------------------------------------------------------------------------------|--------------------|
| Speichern Speichern und schließen Speichern                                                                                                    | und neu Rechnung storrieren Rechnung storrieren Rechnung storrieren Rechnung kardinen starrieren Link kopieren Verbinden Zuweisen Rechnung Andrese rachtschlagen Verbinden Zuweisen Unk per E-Mail senden auführen starriere auführen starrieren zuweisen Rechnung kardinen starrieren zuweisen Rechnung kardinen starrieren zuweisen Rechnung k |                    |
| Informationen<br>- Allgemein<br>- Verand<br>- Adressen<br>- Verwatung<br>- Notizen                                                                                                    | Rechnung         Währung       ≪ Euro       Stevergezamt       252,00 €       Gezamtbetrag       2.654,20 €         Color       Firma auswählen:       Otherwerk KG (beligher)       Color       Von       91.07.2012       Bis       31.07.2012       S                                                                                                    | Rechnungen v V V   |
| Verknipft  Allgemein  Auflueren  Monice  Construction  Auflueren  Provide  Provide Provide Provide | Beschreibung         Dauer         Fakturietbare Stunden         Studenstat         Zvischensumme         Rabit Betrag         Gesamtsumme           ✓         First Steps         37,00         19,50         150,00 €         2.925,00 €         0,00 €         2.925,00 €           ✓         ✓         Lang, Claudia         25,00         19,50         150,00 €         2.925,00 €         0,00 €         2.925,00 €                                                                                                    | Û                  |
|                                                                                                    | Gesamtsumme                                                                                                    | 2.925,00           |
|                                                                                                    | ©<br>Status Aktiv                                                                                                    | Rechnung erstellen |

*Hinweis: Als Sie Ihre Mitarbeiter angelegt haben, wurde eine "<u>Stunden Satz</u>" festgelegt. Diese ist nun die Grundlage, auf welcher der Stundensatz für den entsprechenden Mitarbeiter berechnet wird.* 

• Gehen Sie zurück zum Punkt "Allgemein" und drücken Sie "Neu berechnen". Erst durch die Neuberechnung werden die gewählten Zeiten in der Buchung sichtbar.

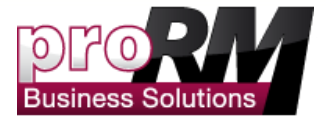

| Datei Rechnung Hinzufügen                   | Jaké Microsoft Dynamics CRM<br>Angassen                                                                                                    | Claudia La<br>pro |
|---------------------------------------------|----------------------------------------------------------------------------------------------------|-------------------|
| Speichern Speichern und schließen Speichern | tund neu<br>Rechung © Neu berschnen  Marinen  Marinen  Mar |                   |
| Informationen                               | Rechnung                                                                                                    | Rechnungen 👻 1    |
| - Allgemein                                 | Abrechnung Juli                                                                                                    |                   |
| - Versand<br>- Adressen                     | Währung <sup>10</sup> <u>Euro</u> Stevergesamt 0,00 € Gesamtberag 2,925,00 €                                                                                                    |                   |
| - Verwaltung                                | * Allaemein                                                                                                    |                   |
| - Notizen                                   | Rechnungs-ID* REG-01003-122456                                                                                                    |                   |
| Verknüpft                                   | Name* Abrechnung Juli                                                                                                    |                   |
| 4 Allgemein                                 | Kunde* 🕞 Litware KG (Belgsleit) 🗇 Währung * 🕮 Euro                                                                                                    | 6                 |
| Produkte                                    | Preisite Di Preisite                                                                                                    |                   |
| Aktivitäten                                 | Startslatum 01.07.2012 Enddatum 31.07.2012                                                                                                    |                   |
| Geschlossene Aktivitäten                    | Gesamtbetrag                                                                                                    |                   |
| 4 Vertrieb                                  | Steuergesamt €0.00                                                                                                    |                   |
| Drojekte                                    | Gesamtberag (£2.925.00                                                                                                    |                   |
| W Buchungen W Dienstleistungspositionen     | Gesamtergebnis                                                                                                    |                   |
| 4 Service                                   | Angebotibetrag (£0.00 Preise gespent *                                                                                                    |                   |
| Verbindungen                                | Rechnungsrabatt (%)                                                                                                    |                   |
| Oberwachungsvenaur                          | Rechnungsrabatt 🧲                                                                                                    |                   |
| Workflows                                   | Rabatt. Betrag €0.00                                                                                                    |                   |
| Dialogsitzungen                             | Frachtgebühr 🗧                                                                                                    |                   |
|                                             | Steven geramt (0.00                                                                                                    |                   |
|                                             | Gesamtberag (0.00                                                                                                    |                   |
|                                             | Gesamtbetrag Dienstleistungen                                                                                                    |                   |
|                                             | Betrag der E2.925.00<br>Dienzielstungen                                                                                                    |                   |
|                                             | Diensteilstungsrabatt                                                                                                    |                   |
|                                             | (%)<br>Dientieltunorabatt £                                                                                                    |                   |
|                                             | MvSc. [rnnn                                                                                                    |                   |
|                                             | Gesambetrag (2 225.00<br>Dientfeitinnen                                                                                                    |                   |
|                                             | • Versand                                                                                                    |                   |
|                                             | Daten                                                                                                    |                   |
|                                             | Status Atriv                                                                                                    |                   |

*Hinweis: Sie können selbstverständlich noch weitere Elemente der Rechnung beifügen, zum Beispiel verkaufte Produkte.* 

• Wählen Sie "Bericht ausführen" um die Rechnung anzuzeigen

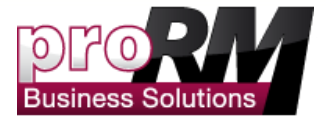

| Datei Rechnung Hinzufügen                                                                                                    | Anpassen                                                                                                   |                                                                                                    | 🕌 Microsoft Dynamics (                 | CRM    |                                                 | Л                               |              |            |            | Claudia Lang 😨<br>proRM 🚕 |
|----------------------------------------------------------------------------------------------------|----------------------------------------------------------------------------------------------------|----------------------------------------------------------------------------------------------------|----------------------------------------|--------|-------------------------------------------------|---------------------------------|--------------|------------|------------|---------------------------|
| Speichern und<br>schließen<br>Speichern                                                                                                    | nd neu Rechnung<br>bezahlt Spra                                                                            | chnung stornieren 🎲 Preisberechnung sperren<br>zu berechnen 🕦 Adresse nachschlagen<br>odukte abrufen<br>Aktionen | Verbinden Zuweisen<br>Zusammenarbeiten | enden  | Workflow Dialog<br>ausführen starten<br>Prozess | Bericht<br>Iusführen -<br>Daten |              |            |            |                           |
| Informationen  Aligemein  Versand Adressen Verwaltung                                                                                         | Rechnung<br>Abrechnung<br>Währung                                                                          | ng Juli<br>🍕 Euro                                                                                                | Steuergesamt                           | 0,00 € |                                                 |                                 | Gesamtbetrag | 2.925,00 € | Rechnungen | * 2 *                     |
| - Notizen<br>Verknüpft                                                                                                    | Rechnungs-ID *<br>Name *                                                                                   | REG-01003-L2P456<br>Abrechnung Juli                                                                              |                                        |        |                                                 |                                 |              |            |            |                           |
| Produkte     Weitere Kontakte     Aktivitäten                                                                                                 | Kunde *<br>Preisliste *<br>Startdatum                                                                      |                                                                                                    |                                        |        | Währung *                                       | 31.07.2012                      |              |            |            |                           |
| Geschlossene Aktivitäten Involcing Vertrieb                                                                                                   | Gesamtbetrag<br>Steuergesamt                                                                               | 60,00                                                                                                    |                                        |        |                                                 | 1                               |              |            |            |                           |
| Projeste  Projeste  Projeste  Projeste  Projeste  Denstelistungspozitonen  Service  Denvachungsverlauf  Prozesse  Comparison  Dialogsitzungen | Gesamtbetrag<br>Gesamtergebnis<br>Angebotsbetrag                                                           | €2.925,00<br>€0.00                                                                                               |                                        |        | Preise gesperrt *                               | _                               |              |            |            |                           |
|                                                                                                    | Rechnungsrabatt (%)<br>Rechnungsrabatt                                                                     | E                                                                                                    |                                        |        |                                                 |                                 |              |            |            |                           |
|                                                                                                    | Rabatt. Betrag<br>Frachtgebühr<br>Steuern gesamt                                                           | €0,00<br>€                                                                                                    |                                        |        |                                                 |                                 |              |            |            |                           |
|                                                                                                    | Gesamtbetrag<br>Gesamtbetrag Dier                                                                          | ec.co<br>stleistungen                                                                                            |                                        | _      |                                                 |                                 |              |            |            |                           |
|                                                                                                    | Betrag der<br>Dienstleistungen<br>Dienst <u>leistungsrabatt</u><br>(%) Betrag del<br>Dienstleistungsrabatt | r Dienstleistungen                                                                                               |                                        |        |                                                 |                                 |              |            |            |                           |
|                                                                                                    | MwSt.<br>Gesamtbetrag<br>Dienstleistungen                                                                  | €0,00<br>€2.925,00                                                                                               |                                        |        | MwSt. (%)                                       |                                 |              |            |            |                           |
|                                                                                                    | Versand     Daten                                                                                          | Aktiv                                                                                                    |                                        |        |                                                 |                                 |              |            |            | •                         |

Hinweis: Rechnungen können individuell an Ihr CI und Ihre Bedürfnisse angepasst werden.

Nun können wird die erstellte Rechnung angezeigt. Sie können diese Rechnung in verschiedenen Formaten speichern. Auch die Integration in andere Systeme wie ERP ist möglich.

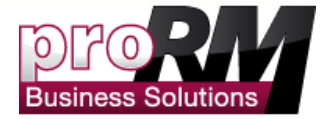

| Wählen Sie die Informationen aus, die im Bereich | ı für Elementdetails angeze | igt werden sollen: Pr | odukt-ID, Menge, Einzelpr | eis 🔽  |                   |
|--------------------------------------------------|-----------------------------|-----------------------|---------------------------|--------|-------------------|
| i4 4 1 von 1 ▷ ▷i 4                              | 100% 💌                      | Such                  | nen   Weiter 🛛 🔍 🔸        | ۵      |                   |
| Rechnung: Litware KG                             | (Beispiel)                  |                       |                           |        |                   |
| An:                                              |                             | Von:                  |                           |        |                   |
| Litware KG (Beispiel)                            |                             | Claudia Lang          |                           |        |                   |
| Mittwochsallee 778                               |                             |                       |                           |        |                   |
| Salzgitter, Rheinland-Pfalz NW-48001             |                             |                       |                           |        |                   |
| Zusammenfassung                                  |                             |                       |                           |        |                   |
| Gesamtbetrag: 0,00 €                             |                             | Rechnungs-ID:         | REG-01003-I               | .2P4S6 |                   |
| Versandmethode:                                  |                             | Datum:                | 11.07.2012                |        |                   |
| Zahlungsbedingungen:                             |                             |                       |                           |        |                   |
| Versandinformationen                             |                             |                       |                           |        |                   |
| Lieferadresse:                                   |                             | Rechnungsadress       | 5e:                       |        |                   |
| Details                                          |                             |                       |                           |        |                   |
| Produkt-ID Produkt                               |                             |                       | Menge                     | Preis  | Zwischensu<br>mme |
|                                                  |                             |                       | Steuern gesam             | t      | 0,00 €            |
|                                                  |                             |                       | Gesamt                    |        | 0,00€             |
| 11.07.2012 16:29                                 | Vorbereitet von: C          | audia Lang            |                           | :      | Seite 1 von 1     |